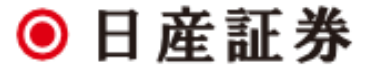

# 日産証券くりっく株365 **</br> スマホWEB画面操作マニュアル**

※本書面は、取引所株価指数証拠金取引「くりっく株365」の取引ツールについての操作マニュアルです。

- 本マニュアルは、操作方法の解説を目的としたものであり、投資や運用等の助言を行うものではありません。
- ※ 当サービスは、いかなる目的であれ当社の許可なく転用・販売することを禁じます。
- ※本マニュアルで使用されている画面はマニュアル用に作成されたものであり、実際にお客さまがご覧になる画面と異なる 場合があります。また、記載内容は予告なしに変更される場合があります。

2023年7月3日版

| 1     | 目次          | 22-23 | 注文変更    | 46 | 決済指定       |
|-------|-------------|-------|---------|----|------------|
| 2     | ログイン        | 24-25 | 注文取消    | 47 | プリセット情報    |
| 3     | レート一覧(初期画面) | 26-27 | 全注文取消   | 48 | ターゲットメール設定 |
| 4     | メニュー        | 28    | 建玉一覧    | 49 | その他        |
| 5     | チャート        | 29-30 | 決済注文    | 50 | お知らせ       |
| 6-7   | 取引・・・注文入力   | 31    | 全決済     | 51 | パスワード変更    |
| 8-9   | 注文方法        | 32-33 | 建玉整理    |    |            |
| 10    | 成行注文        | 34    | 注文履歴照会  |    |            |
| 11    | 指値注文        | 35    | 約定履歴    |    |            |
| 12    | トリガ注文       | 36-37 | 証拠金状況   |    |            |
| 13    | トレール注文      | 38    | 出金指示    |    |            |
| 14    | ストリーミング注文   | 39    | 出金指示照会  |    |            |
| 15    | IFD注文       | 40    | 出金指示取消  |    |            |
| 16    | OCO注文       | 41    | 相場表     |    |            |
| 17    | IFO注文       | 42    | 商品情報    |    |            |
| 18-19 | 連続注文        | 43    | 金利配当相当額 |    |            |
| 20    | 照会          | 44    | 設定      |    |            |
| 21    | 注文一覧        | 45    | 個人情報照会  |    |            |

# ログインID・パスワードを入力し、ログインしてください。

#### 1ログインID

ログインIDを入力してください。

# 2パスワード

パスワードを入力してください。

#### 3ログイン

ログインボタンをタップしてください。

# ● 日産証券 くリっく株365 (1) ログインID (2)パスワード ログイン (3) お問い合わせは、お取引営業店舗、またはカスタマーセンター(03-4521-0190) までご連絡ください。 口座開設のお知らせに記載しておりますログインID・パスワードを 半角で入力してください。 安全のため、パスワードを10回連続で間違えますとロックがかかり ログインできなくなります。 ロックの解除につきましては、お取引営業店舗、またはカスタマー センターまでご連絡いただきますようお願いいたします。 ログインID・パスワードをお忘れの場合は、お取引営業店舗までご 連絡ください。郵送でのご案内となりますので、予めご了承いただ きますようお願いいたします。

## 【ログイン | Dおよびパスワードについて】

ログイン時に必要なIDおよびパスワードは当社から初回郵送する書類に記載しています。 パスワードはログイン後に変更可能です。 ※PCブラウザ画面とパスワードは共有します。

レート一覧(初期画面)

# ログイン後、【レート一覧】画面が最初に表示されます。

お客様ごとの特定のお知らせの通知がある場合は、【ログイン時のお知らせ】画面が表示され、お知らせ内容を確認することができます。

## 1再描画

再描画ボタンを押下すると最新のレート情報 を取得します。

#### 2自動更新

自動更新ボタンを押下するごとにON/OFFを切り替えることができます。

### ③注文入力画面

各レートをタップすると注文入力画面が表示 されます。

#### **④メニュー**

ホームボタン 面」を表示します。 詳細は次ページを参照

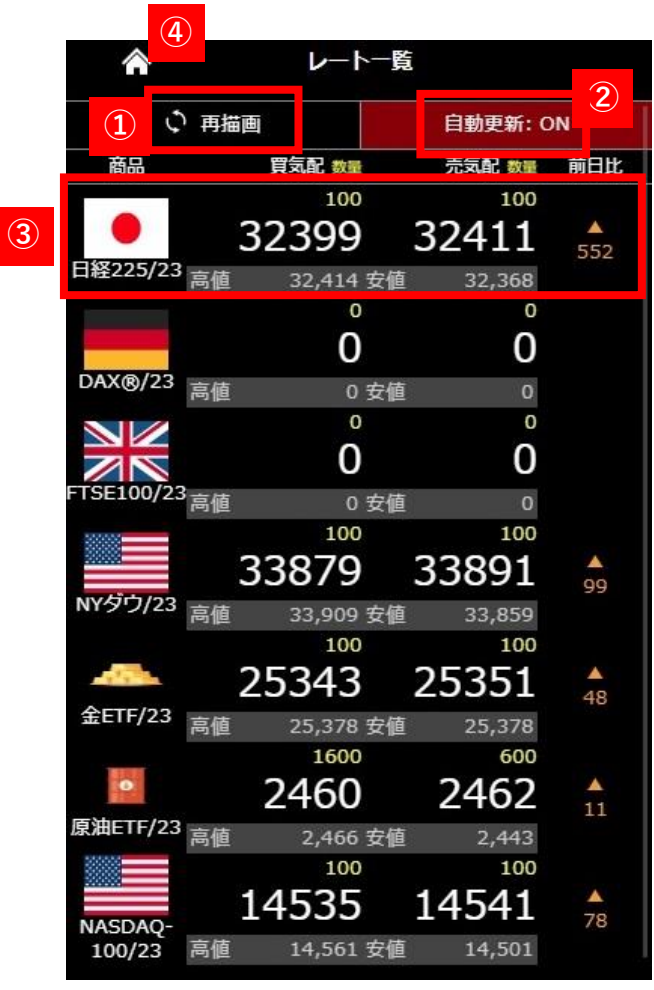

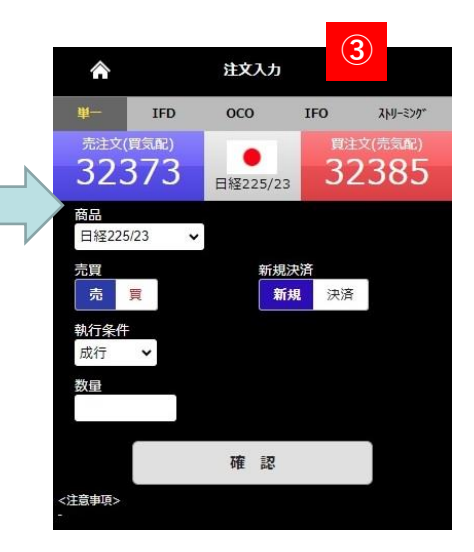

## 【商品の表示/非表示、並び替えの設定変更について】

商品の表示/非表示、並び替えの設定変更はPCWEB版取引画面より、「設定」タブ内の「商品表示設定」から行うことができます。 スマートフォンからのはできません。

メニューは取引画面上段に表示されているホームボタン 🏠より表示します。各メニューをタップするとそれぞれの画面が開きます。

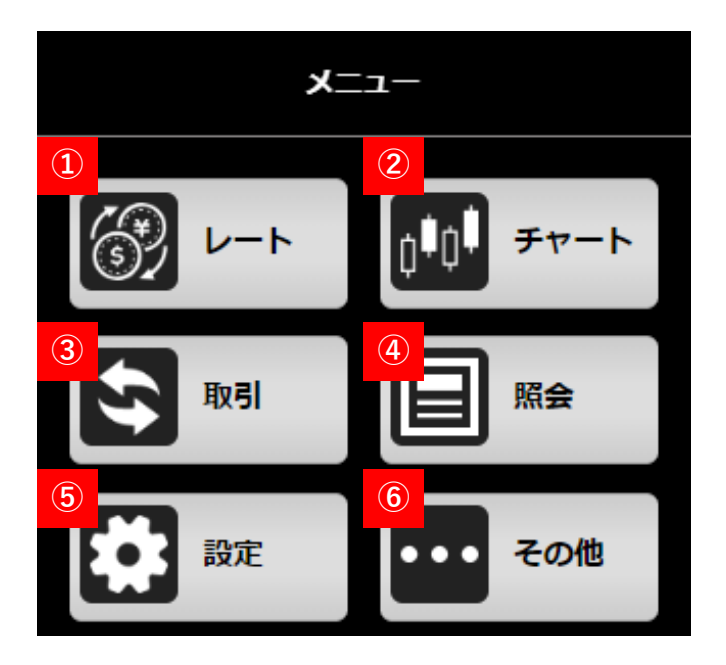

レート
 商品のレートー覧画面が表示されます。
 詳細は前ページを参照

#### 2チャート

別画面でチャートが表示されます。

## ③取引

注文入力画面が表示されます。

## 4 照会

各種照会画面の一覧が表示されます。

## 5 設定

個人情報照会、決済指定、プリセット情報、ターゲットメール設定が行えます。

# **6**その他

お知らせ画面表示、ログアウト等が行えます。

# チャート

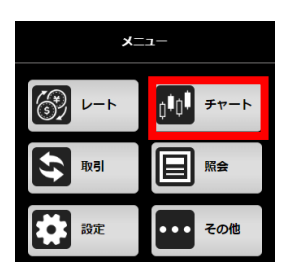

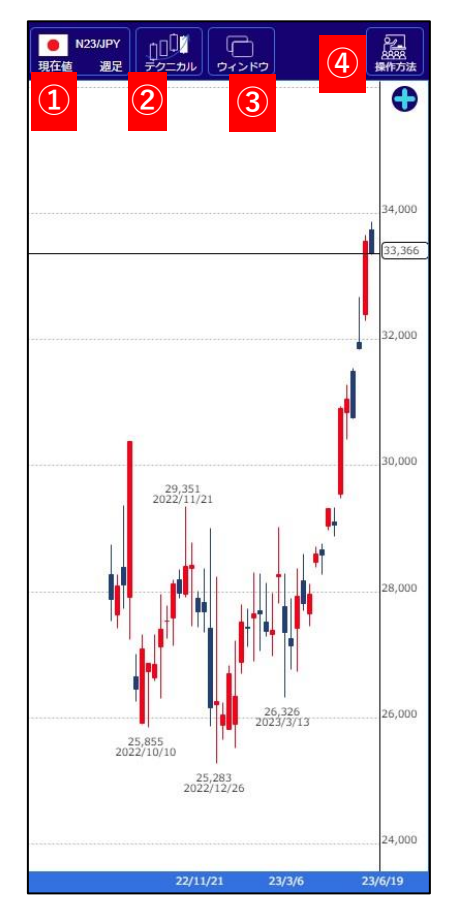

## チャートは、インストール不要のチャートツールです。

最大4画面までの表示が可能で、一覧から選択するだけで複数のテクニカル指標を組み合わせたり、アシスト機能を用いて簡単に描画できるなど、シンプルな操作で高度な「テクニカル分析」 が行えます。

| N23/JPY    | <b>—</b> X23/JPY |
|------------|------------------|
| 🔀 F23/JPY  | D23/JPY          |
| 🔥 G23/JPY  | С23/ЈРҮ          |
| 商品の        | 登録/削除            |
| 現在値 MM仲値   | MM<br>売気配 開気配    |
| Tick 1分 5分 | 15分 30分          |
|            |                  |

| ①チャート選択      |            |
|--------------|------------|
| 表示するチャートの銘柄、 | 種類を選択できます。 |

| 0 | 移動平均線     | - 1 |
|---|-----------|-----|
| 0 | 一目均衡表     |     |
| 0 | ボリンジャーバンド |     |
| 0 | 指数平滑移動平均線 |     |
| 0 | エンベロープ    |     |
| 0 | GMMA      |     |
| 0 | パラボリック    |     |
| 0 | P&F       |     |

### 2テクニカル

(4)

テクニカル設定の選択、パラメータ設定を行うことできます。

また、歯車のマークより値の変更ができます。

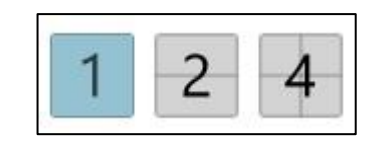

③ウインドウ

3

(1)

画面を分割してチャートを複数表示できます。 最大4分割画面が選択できます。 分割した際に青い枠で囲われている画面が選択中 の画面です。 ④操作方法 その他の画面操作方法については「操作方法」 からご確認ください。

# 取引・・・注文入力①

メニュー内「取引」ボタンより新規注文入力画面に遷移します。

レートー覧からも遷移が可能です。

各レートをを押下すると選択した[商品], [売買], [執行条件](指値), [価格]を選択した状態で注文入力画面に遷移します。

下記画像は【成行注文】の場合です。

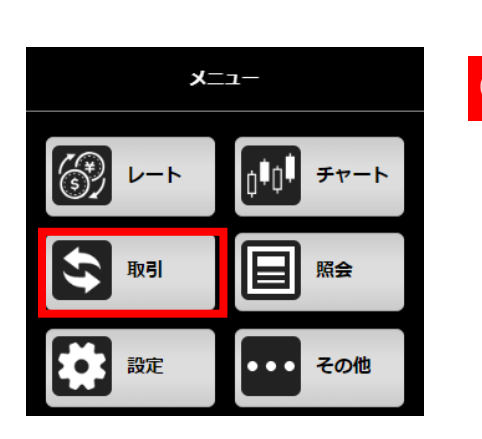

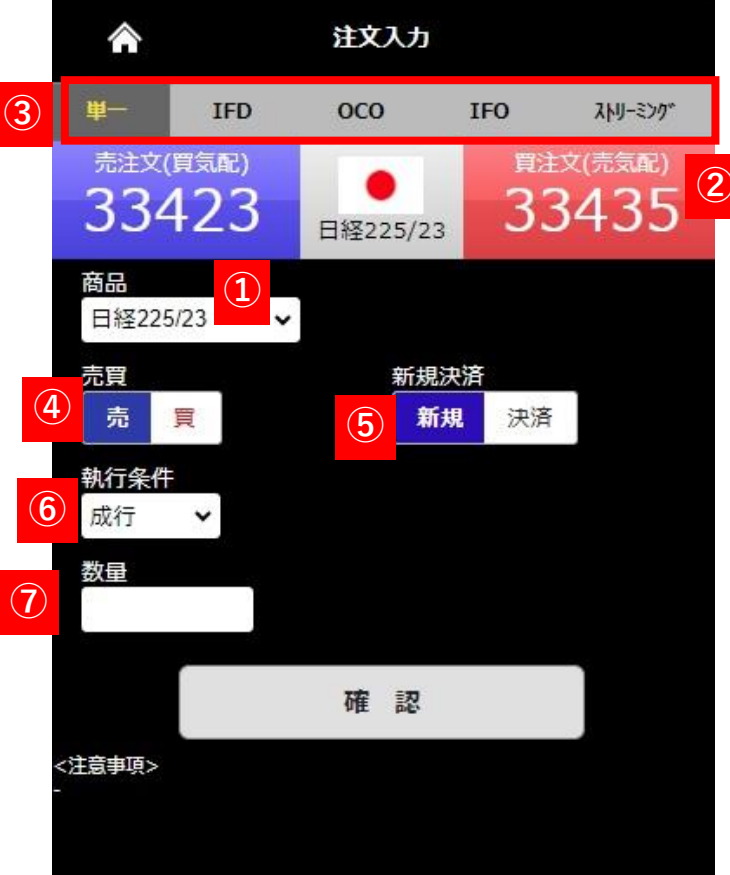

商品
 発注する商品を選択します。

②レート 現在のレートが表示されています。

**③注文選択** 各注文手法が選択できます。

④売買 買/売の選択をします。 ※デフォルトは【売】を選択しています。

⑤新規決済新規、決済の選択をします。※デフォルトは新規と選択しています。

**⑥執行条件** 成行、指値、トリガ(逆指値)の選択ができます。

**7数量** 数量を入力できます。

# 取引・・・注文入力②

# 下記画像は【指値注文】の場合です。

|                        |                        | 注文フ  | ታ          |          |                           |
|------------------------|------------------------|------|------------|----------|---------------------------|
| 単一                     | IFD                    | осо  | 14         | IFO      | ストリーミング*                  |
| <sub>売注文(</sub><br>333 | <sup>實気配)</sup><br>350 | 日経22 | 5/23       | 間注<br>33 | <sup>文(売気配)</sup><br>3362 |
| 商品<br>日経225            | 5/23 🗸                 |      |            |          |                           |
| 売買                     | 買                      |      | 新規決》<br>新規 | 音<br>決済  |                           |
| 執行条件<br>指値             | ×                      | 8    | 価格         | 33388    |                           |
| 数量                     |                        | 9    | 有効期M<br>当日 | ₹        |                           |
|                        |                        | 確    | 認          |          |                           |
| <注意事項><br>-            |                        |      |            |          |                           |

#### 8価格

指値やトリガの指定価格を入力できます。

## 9有効期限

当日、今週末、無期限から注文の有効期限を選択できます。

# 注文方法①

# 成行注文

価格を指定せずに発注する注文方法です。商品と注文数量のみ指定 して発注し、発注時に市場で提示されている価格で売買します。

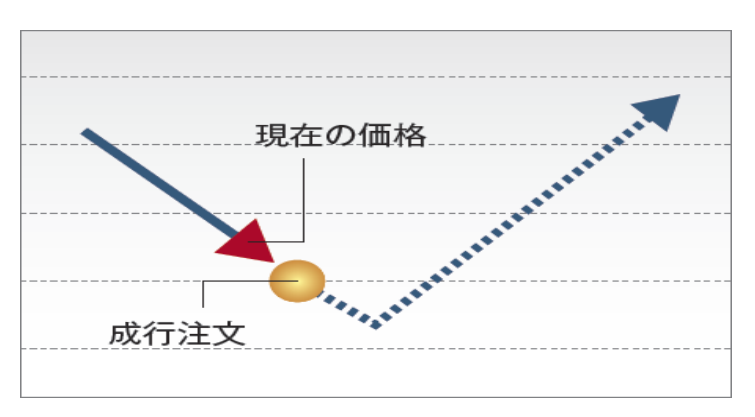

「逆指値注文」とも呼ばれ、通常の指値注文とは反対に、買い注文の場合「指定 した価格以上になれば買う」、売り注文の場合「指定した価格以下になれば売 る」という注文方法です。損失を一定限度内に抑える注文として利用できます。

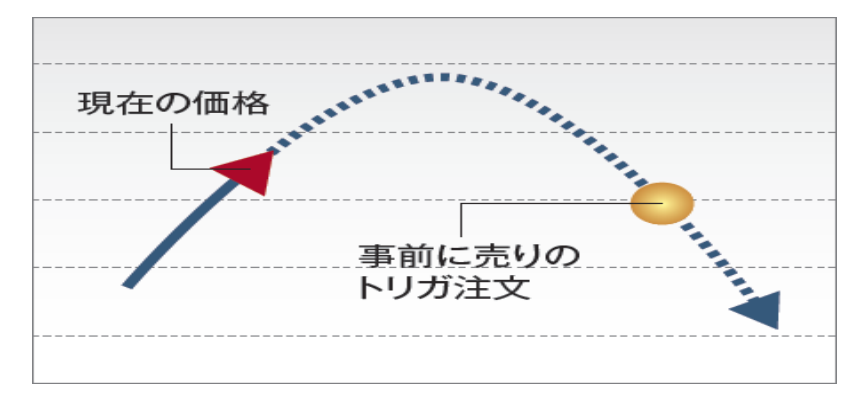

### 指値注文

指定された価格又はそれより有利な価格で取引を成立させる注文方法です。 「指定した価格以下になれば買う」、または「指定した価格以上になれば売 る」時に使用します。

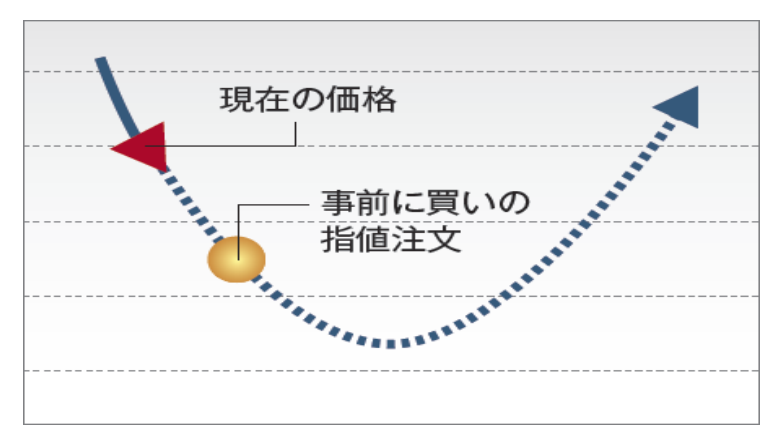

トレール注文 ※単一注文のトリガ注文選択時のみ

トリガ注文

トリガ注文を出す際に設定できる機能です。トレール値幅を設定することにより、レートの変動に合わせて一定の値幅でトリガの指定価格が変動します。

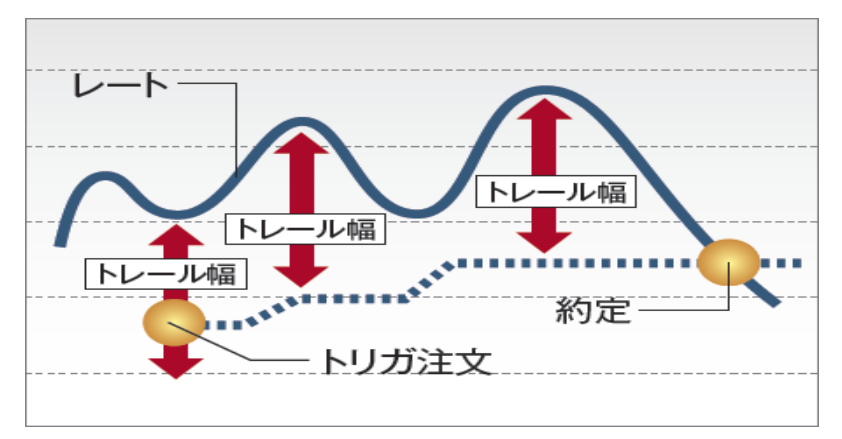

注文方法2

# ストリーミング注文

ストリーミング注文はクリックしたレートを指定し、発注する指値注文(IOC注文)で、取引所において受け付けられたときの価格が指定した価格を含めそ れよりも有利な価格となる場合は約定し、不利な価格となる場合は失効となる注文手法です。

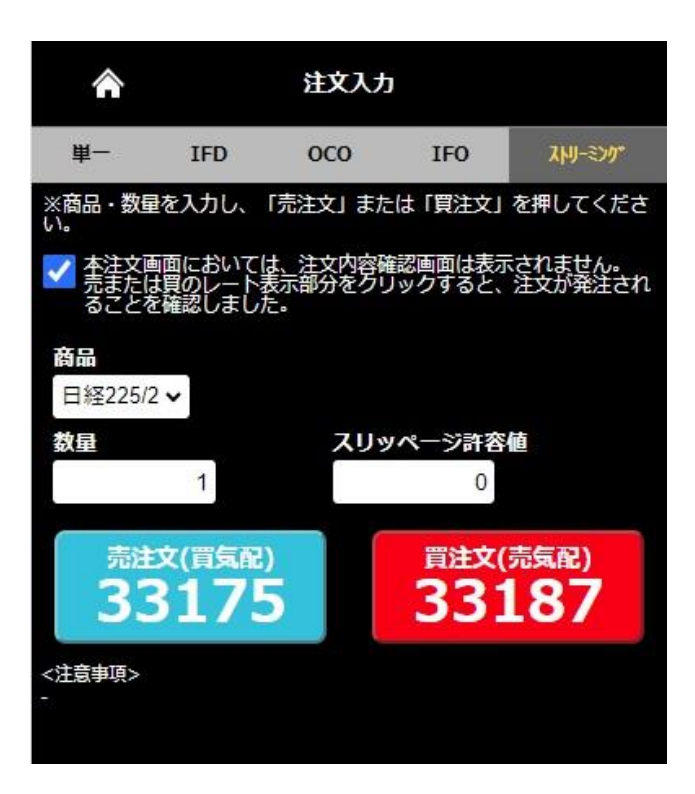

# 【買い注文の場合】

現在の日経225の価格が33,187円 「現在表示されている価格でなければ買わない」場合

注文が受付られた時点の価格が33,187円以下の場合はその価格で約定します。 33,187円超の場合は約定せずに注文が取り消されます。

【売り注文の場合】

現在の日経225の価格が33,175円 「現在表示されている価格でなければ売らない」場合

注文が受付られた時点の価格が33,175円以上の場合はその価格で約定します。 33,175円未満の場合は約定せずに注文が取り消されます。

# 価格を指定せず発注する方法です。

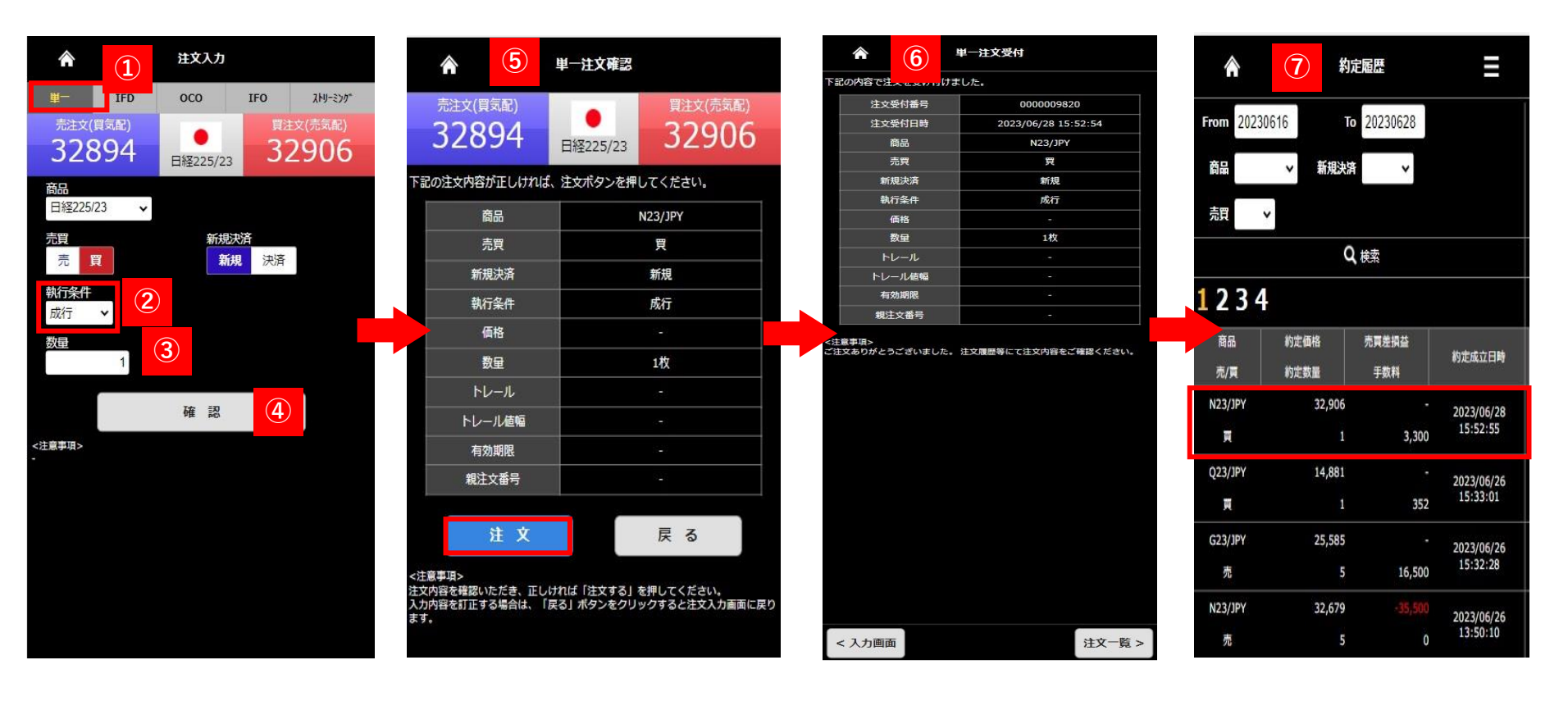

単一を選択し、新規・決済、商品、売・買を選択します。
 執行条件で成行を選択
 数量を入力
 確認を押下

(5) 注文確認画面が表示されます。 内容確認の上問題がなければ、注文 を押下すると発注します。

6 注文受付画面が表示されます。

⑦【約定履歴】より注文結果ご確認 ください

# 価格を指定して発注する方法です。

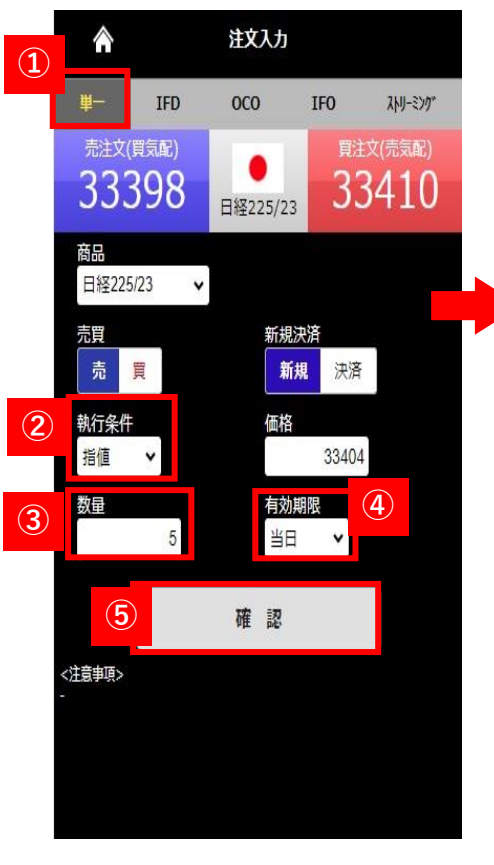

| 記の注文内容が正しけれた                                                                     | ロビ223723                                          |
|----------------------------------------------------------------------------------|---------------------------------------------------|
| 商品                                                                               | N23/JPY                                           |
| 売買                                                                               | 売                                                 |
| 新規決済                                                                             | 新規                                                |
| 執行条件                                                                             | 指値                                                |
| 価格                                                                               | 33,404                                            |
| 数量                                                                               | 5枚                                                |
| トレール                                                                             | ಗ್                                                |
| トレール値幅                                                                           | -                                                 |
| 有効期限                                                                             | 当日                                                |
| 親注文番号                                                                            | 1-1                                               |
| 注 文<br>注意事項><br>次内容を確認いただき、正し<br>の内容を確認いただき、正し<br>の内容を確認いただき、正し<br>の内容を確認いただき、正し | 戻る<br>ければ「注文する」を押してください。<br>戻る」ボタンをクリックすると注文入力画面( |

単一注文確認

| 容で注文を受け付け | ました。                |
|-----------|---------------------|
| 注文受付番号    | 0000008612          |
| 注文受付日時    | 2023/06/20 14:43:03 |
| 商品        | N23/JPY             |
| 売買        | 売                   |
| 新規決済      | 新規                  |
| 執行条件      | 指値                  |
| 価格        | 33,404              |
| 数量        | 5枚                  |
| トレール      | 8 <b>.</b>          |
| トレール値幅    |                     |
| 有効期限      | 当日                  |
| 親注文番号     |                     |

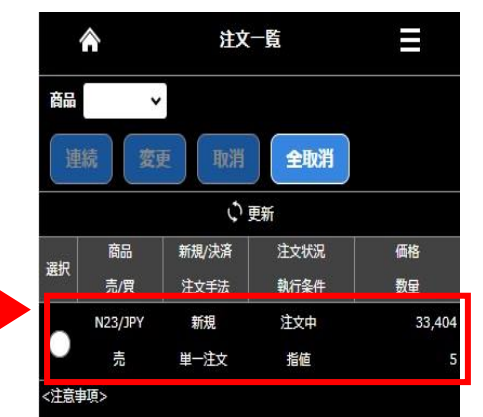

 ①単一を選択し、新規・決済、 商品、売・買を選択します。
 ②執行条件で指値を選択
 ③指値価格、数量を入力
 ④有効期限を選択
 ⑤確認を押下 6注文確認画面が表示されます。 内容確認の上問題なければ、注文を 押下すると発注します。 <注意申項> ご注文ありがとうございました。 注文履歴等にて注文内容をご確認くださ い。

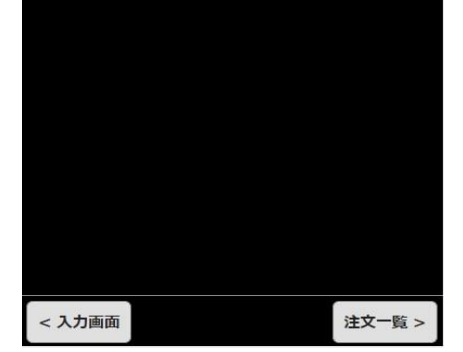

⑦注文受付画面が表示されます。 注文一覧より注文内容をご確認ください。 逆指値注文です。指定した価格条件を満たすと、成行注文となります。

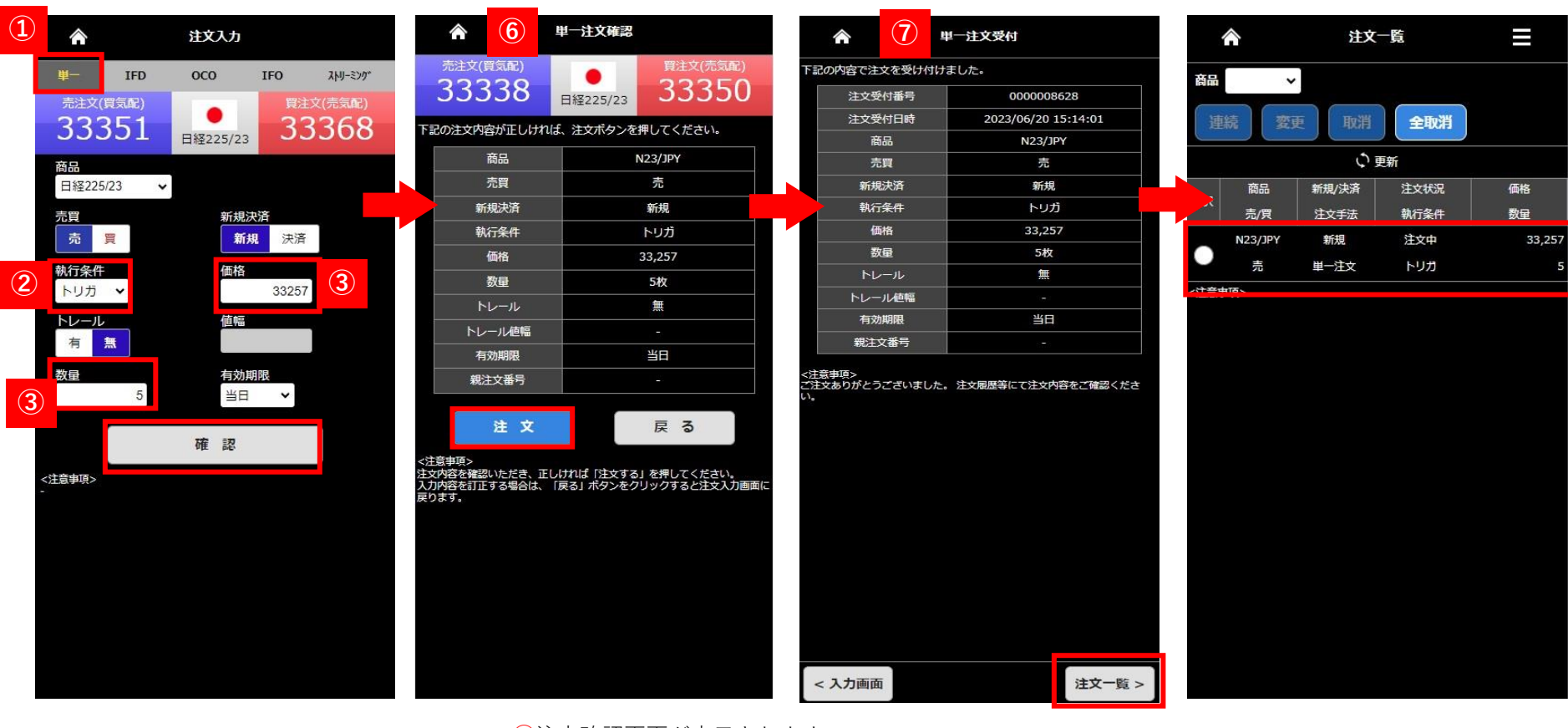

①単一を選択し、新規・決済、商品、売・買を選択します。
 ②執行条件でトリガを選択
 ③トレールは無を選択し価格、数量を入力
 ④ 有効期限を選択
 ⑤確認をタップ

⑥注文確認画面が表示されます。
 内容確認の上問題なければ、注文を押下すると発注します。
 ⑦注文受付画面が表示されます。
 【注文一覧】より注文内容をご確認ください。
 ※トリガ注文で価格指定する際のご注意
 トリガ注文の指定価格は売注文の場合、現在のレートより
 低い価格を、買注文の場合、高い価格を入力してください。

トレール注文

## トリガ注文ではトレール「有り」にしトレール値幅を設定することでトレール機能が利用できます。トレール注文は発注後の相場の変動に応じてトリ ガ価格が自動で有利な方向へ変動する注文です。損失を最小限に抑え、相場の変動に合わせ利益を追求できる注文です。

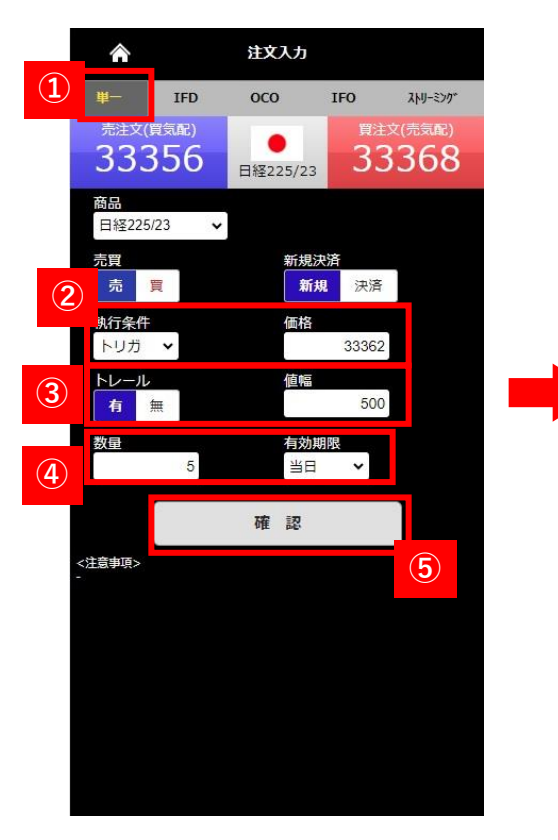

| <ul> <li>B注文(売気配)</li> <li>B注文(売気配)</li> <li>33429</li> <li>まえボタンを押してください。</li> <li>N23/JPY</li> <li>売</li> <li>#548</li> </ul> | F J2<br>-<br>-                                                                               | の内容で注<br>注文受<br>注文受<br>宿<br>売                      | 文を受け付<br>そ付番号<br>そ付日時<br>品                                                               | けました。<br>0<br>2023/                                                                                                    |
|----------------------------------------------------------------------------------------------------|----------------------------------------------------------------------------------------------|----------------------------------------------------|------------------------------------------------------------------------------------------|----------------------------------------------------------------------------------------------------|
| <ul> <li>日経225/23</li> <li>33429</li> <li>ま、注文ボタンを押してください。</li> <li>N23/JPY</li> <li>売</li> <li>※18</li> </ul>                  |                                                                                              | 注文受<br>注文受<br>宿<br>売                               | 2付番号<br>2付日時<br>5品                                                                       | 2023/                                                                                                    |
| 日経225/23<br>ま、注文ポタンを押してください。<br>N23/JPY<br>売<br>※相                                                                              |                                                                                              | 注文受<br>裔<br>売                                      | 乏付日時<br>新品                                                                               | 2023/                                                                                                    |
| <ol> <li>注文ボタンを押してください。</li> <li>N23/JPY</li> <li>売</li> <li>※相</li> </ol>                                                      |                                                                                              | 宿                                                  | 5品                                                                                       |                                                                                                    |
| N23/JPY<br>売                                                                                                    |                                                                                              | 売                                                  |                                                                                          |                                                                                                    |
| 売                                                                                                    |                                                                                              |                                                    | ig                                                                                       |                                                                                                    |
| 光                                                                                                    |                                                                                              | 新規                                                 | し決済                                                                                      |                                                                                                    |
|                                                                                                    |                                                                                              | 1001                                               | r栄件<br>542                                                                               |                                                                                                    |
| #1796                                                                                                    |                                                                                              | 10                                                 | NA<br>ta                                                                                 |                                                                                                    |
| עניא                                                                                                    |                                                                                              | #<br>►U                                            |                                                                                          |                                                                                                    |
| 33,362                                                                                                    |                                                                                              | トレ-                                                | ル値幅                                                                                      |                                                                                                    |
| 5枚                                                                                                    |                                                                                              | 有效                                                 | 加期限                                                                                      | -                                                                                                    |
| 有                                                                                                    |                                                                                              | 親注                                                 | 文番号                                                                                      |                                                                                                    |
| 500                                                                                                    |                                                                                              | ्र संगठ ১                                          |                                                                                          |                                                                                                    |
| 当日                                                                                                    | ご注い                                                                                          | 文ありがとう                                             | うございました                                                                                  | と。 注文履歴等に                                                                                                    |
| i=1                                                                                                    |                                                                                              |                                                    |                                                                                          |                                                                                                    |
| 戻る                                                                                                    |                                                                                              |                                                    |                                                                                          |                                                                                                    |
| いれば「注文する」を押してください。<br>夏る」ボタンをクリックすると注文入力箇面に                                                                                     | E.                                                                                           |                                                    |                                                                                          |                                                                                                    |
|                                                                                                    | 33,362<br>5枚<br>有<br>500<br>当日<br>-<br>ア<br>こ<br>はれば「注文する」を押してください。<br>戻る」ポタンをクリックすると注文入力画面( | 33,362       5枚       有       500       当日       - | 33,362     トレー       5枚     有       第     500       当日     ・       ・     ・       ア     ・ | 33,362     トレールを幅       5枚     トレールを幅       有     親注文番号       500     当日       二     ご注意事項>       ご注意事項>     ご注意事項>       ご注意事項>     ご注意事項>       ご注意事項>     ご注意事項>       ご注意事項>     ご注意事項>       「     ・ |

 単一を選択し、新規・決済、商品、売・買を 選択する。

2執行条件をトリガを選択、価格を入力

③トレール有、値幅を入力

4数量を入力し有効期限を選択

⑥注文確認画面が表示されます。

内容確認の上問題なければ、注文を押下すると発注します。

⑦注文受付画面が表示されます。 注文状況は注文一覧よりご確認ください。

5確認を押下

# Copyright © Nissan Securities Co., Ltd. All Rights Reserved.

00008657 6/20 16:23:31

N23/JPY

売

新規

トリガ 33,362

5枚

有

500

当日

て注文内容をご確認くださ

注文一覧 >

# ストリーミング注文

ストリーミング注文はクリックしたレートを指定し、発注する指値注文(IOC注文)で、取引所において受け付けられたときの価格が指定した価格を含めそれよりも有利な価格となる場合は約定し、不利な価格となる場合は失効となる注文手法です。

※注文確認画面は表示されません。ご注意ください。

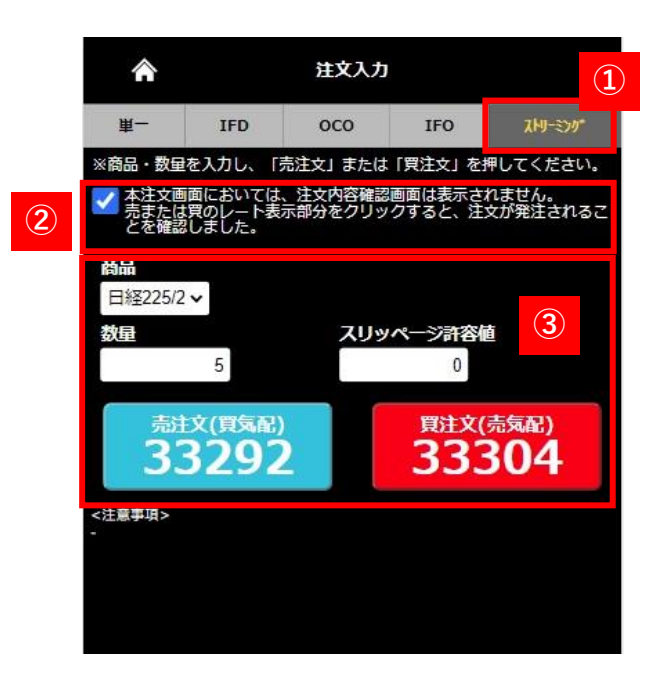

| Â                | (4)    | ストリ  | リーミング注文受付      |         |
|------------------|--------|------|----------------|---------|
| 下記の内容            | で注文を受  | け付けま | した。            |         |
| 5                | 主文受付番号 | 5    | 000001012      | 3       |
| 5                | 主文受付日間 | ŧ    | 2023/06/29 11: | 38:14   |
|                  | 商品     |      | N23/JPY        |         |
|                  | 売買     |      | 買              |         |
|                  | 新規決済   |      | 新規             |         |
|                  | 価格     |      | 33,304         |         |
|                  | 数量     |      | 5枚             |         |
| <注意手項><br>ご注文ありが | ゲとうござい | ました。 | 注文履歴等にて注文内容をご  | 確認ください。 |
| < 入力             | 画面     |      |                | 注文一覧 >  |

| ①ストリーミン | ングを選択。 |
|---------|--------|
|---------|--------|

②注文内容確認チェックボックスにチェックを入れ、確認画面をスキップすることを承認します。

## ※確認画面は表示されませんのでご注意ください。

③[商品]を選択し[数量]を入力の上、[売注文]、または[買注文]ボタンを押します。

[売注文]ボタン、[買注文]ボタンの価格部分は一定の間隔で現在の価格が表示され、スリッページ許容値の入力、または設定が無い場合は、押下した時点の 値で発注されます。スリッページ許容値の入力がされている場合は、押した時点の値にスリッページ許容値分、不利な価格で成立する可能性があります。 ④ストリーミング注文受付画面が表示されます。【注文履歴照会】より注文結果を必ずご確認ください。

※原則、発注すると即時に約定しますが、相場の変動が激しい時には取引が約定しにくいこともあります。相場変動により発注時の価格と取引所の受注時の価格が異なった場合は、注文が失効となります。注文結果は必ず、【注文履歴照会】でご確認ください。

| Erom 2  | 0230628  | To 2023062 | 9      |          |
|---------|----------|------------|--------|----------|
| 2       | 5250020  | 2023002    |        |          |
| 商品N     | 23/JPY 🗸 | 新規         | ~      |          |
|         |          | Q 検索       |        |          |
| 商品      | 新規/決済    | 注文種別       | 注文価格   | 注文受付     |
| 売/頁     | 注文手法     | 執行条件       | 執行数量   | 約定日時     |
| N23/JPY | 新規       | 新規         | 33,304 | 2023/06/ |
| 頁       | 単一注文     | IOC        | 5      | 11:38:1  |
| N23/JPY | 新規       | 新規         | 33,286 | 2023/06/ |
| 売       | 単一注文     | IOC        | 1      | 11:34:0  |
| N23/JPY | 新規       | 新規         | 33,301 | 2023/06/ |
| 頁       | 単一注文     | IOC        | 1      | 11:31:2  |
| N23/JPY | 新規       | 新規         | 33,291 | 2023/06/ |
| 頁       | 単一注文     | IOC        | 1      | 11:28:5  |
| N23/JPY | 新規       | 新規         | 32,913 | 2023/06/ |
| 頁       | 単一注文     | IOC        | 1      | 16:29:2  |
| N23/JPY | 新規       | 新規         | 32,894 | 2023/06/ |
| 頁       | 単一注文     | トリガ        | 1      | 16:18:0  |
| N23/JPY | 新規       | 新規         |        | 2023/06/ |
| 頁       | 単一注文     | 成行         | 1      | 15:52:5  |

14

IFD注文とは「(If)新規注文が約定したら、(Done)決済注文が有効になる」という注文方法です。 二つの注文を同時に出して、最初の注文(If)が約定した ら二つ目(Done)注文が自動的に発注されます。

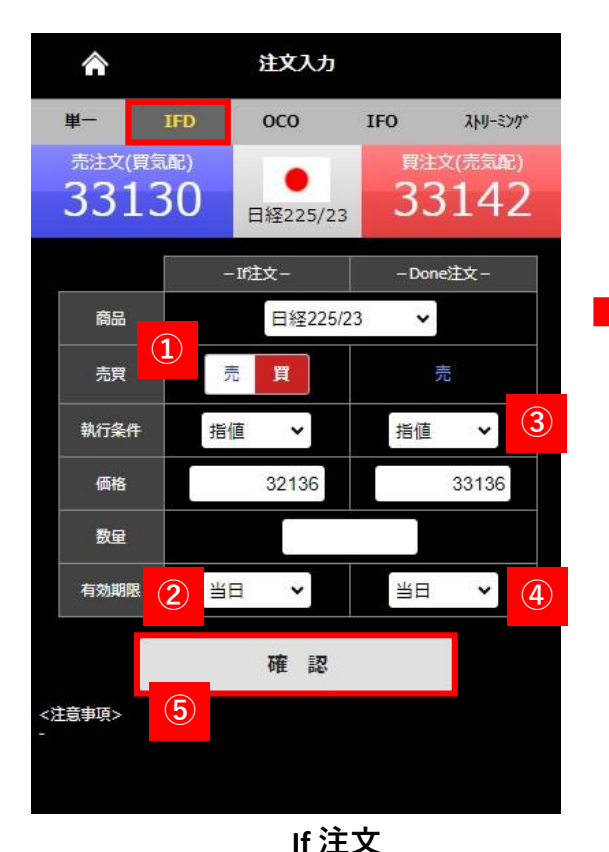

②有効期限の選択をします。

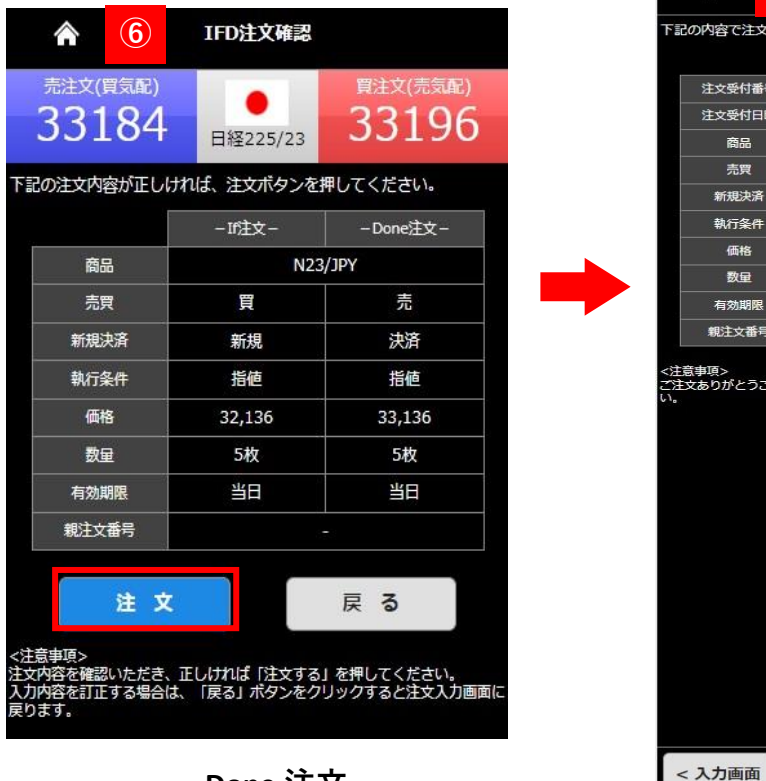

| 注文受付書号         000008889           注文受付目号         2023/06/21 14:57:17           商品         N23/JPY           売買         売           売買         売           新規決済         新規           執行条件         指値           低格         32,136           数量         5枚           有効期限         当日           戦注文番号         - | 注文委付番号         0000008889           注文委付目時         2023/06/21 14:57:17           商品         N23/JPY           売買         売           新規決済         新規           執行条件         指値           価格         32,136           数量         5枚           有効期限         当日           戦注文番号         -           注意事項>         主 | 注文受付番号         000005889           注文受付目時         2023/06/21 14:57:17           商品         N23/06/21 14:57:17           商品         N23/06/21 14:57:17           市場         万元           第現次済         第現           第現次済         新規           第項決済         新規           執行条件         指値           価格         32,136           数量         5枚           劳効期限         当日           戦主文番号            意事項>         注文局歴等にて注文内容をご確認 |                                                 | — If注文—                           | - Done注文                            |
|----------------------------------------------------------------------------------------------------|----------------------------------------------------------------------------------------------------|----------------------------------------------------------------------------------------------------|-------------------------------------------------|-----------------------------------|-------------------------------------|
| 注文受付目時         2023/06/21 14:57:17           商品         N23/JPY           売買         売           新規決済         新規           執行条件         指値           価格         32,136           数印         5枚           有効期限         当日           戦亡文番号         -           意事項><br>文ありがどうございました。注文限歴等にて注文内容をご確認            | 注文受付目時         2023/06/21 14:57:17           商品         N23/JPY           売買         売           希規         決済           執行条件         指値           価格         32,136           数量         5枚           有効期限         当日           戦注文番号         -           注意事項>         主                                       | 注文受付目時         2023/06/21 14:57:17           商品         N23/JPY           充町         万           新規決済         新規         決済           新規決済         新規         決済           執行条件         指値         指値           価格         32,136         33,136           数量         5枚         5枚           有効期限         当日         当日           戦注文番号                                                                                    | 注文受付番号                                          | 00000                             | 08889                               |
| 商品         N23/JPY           売買         売           売買         売           新規決済         新規           執行条件         指値           価格         32,136           数量         5枚           方数量         5枚           有効期限         当日           戦主文番号         -           窓事項><br>文ありがどうございました。法文限歴等にて主文内容をご確認         | 商品         N23/JPY           売買         売           売買         売           新規決済         新規           執行条件         指値           価格         32,136           数量         5枚           有効期限         当日           戦注文番号         -           総立本番号         -           注意事項>         主気のりがとうございました。注文履歴等にて注文内容をご確認     | 商品         N23/JPY           売買         売           売買         売           新規決済         新規         決済           執行条件         指値         指値           価格         32,136         33,136           数量         5枚         5枚           有効期限         当日         当日           縦主文番号                                                                                                    | 注文受付日時                                          | 2023/06/2                         | 1 14:57:17                          |
| 売買         売           新規決済         新規         決済           執行条件         指値         指値           価格         32,136         33,136           数量         5枚         5枚           有効期限         当日         当日           親注文番号         -         -           意事項><br>文ありがとうございました。注文履歴等にて注文内容をご確認         -       | 売買         売           新規定済         新規         決済           執行条件         指値         指値           価格         32,136         33,136           数量         5枚         5枚           有効期限         当日         当日           戦注文番号         -         -           総主文番号         -         -                                | 売買         売           新規決済         新規         決済           執行条件         指値         指値           価格         32,136         33,136           数量         5枚         5枚           有効期限         当日         当日           戦主文番号         -         -           窓車項>         次ありがとうございました。注文層歴等にて注文内容をご確認         -                                                                                                    | 商品                                              | N23                               | JPY                                 |
| 新規決済         新規         決済           執行条件         指値         指値           価格         32,136         33,136           数量         5枚         5枚           有効期限         当日         当日           戦主文番号         -           意事項><br>文ありがとうございました。注文履歴等にて注文内容をご確認                                                  | 新規         決済           執行条件         指値           備格         32,136           数量         5枚           勇力期限         当日           戦注文番号         -           総主文番号         -           注意事項>         主気の防だうございました。注文履歴等にて注文内容をご確認                                                                                   | 新規決済         新規         決済           執行条件         指値         指値           価格         32,136         33,136           数量         5枚         5枚           有効期限         当日         当日           戦主文番号         -         -           窓車頂>         次ありがとうございました。注文履歴等にて注文内容をご確認         -                                                                                                    | 売買                                              | 買                                 | 売                                   |
| 執行条件         指徳         指徳           価格         32,136         33,136           数量         5枚         5枚           有効期限         当日         当日           戦主文番号         -         -           意事項><br>文ありがとうございました。注文原歴等にて注文内容をご確認         1                                                                   | 執行条件         指値         指値           価格         32,136         33,136           数量         5枚         5枚           有効期限         当日         当日           郷注文番号         -         -           意事項><br>bxありがとうございました。注文陽歴等にて注文内容をご確認         -                                                                      | 執行条件         指値         指値           価格         32,136         33,136           数量         5枚         5枚           有効期限         当日         当日           地主文番号         -         -           意事項><br>文ありがとうございました。注文局歴等にて注文内容をご確認         -                                                                                                    | 新規決済                                            | 新規                                | 決済                                  |
| 価格         32,136         33,136           数里         5枚         5枚           有効期限         当日         当日           戦主文番号         -           意事項><br>文ありがとうございました。注文原歴等にて注文内容をご確認                                                                                                    | 価格         32,136         33,136           数量         5枚         5枚           有効期限         当日         当日           戦注文番号         -           :倉事項><br>bxありがとうございました。注文陽歴等にて注文内容をご確認                                                                                                    | 価格         32,136         33,136           数量         5枚         5枚           有効範疇         当日         当日           親注文番号         -           意申頂>         次ありがとうございました。注文帰歴等にて注文内容をご確認                                                                                                    | 執行条件                                            | 指値                                | 指値                                  |
| 数量         5枚         5枚           有効期限         当日         当日           親注文番号         -           意事項><br>文支ありがとうございました。注文履歴等にて注文内容をご確認                                                                                                    | 数量         5枚         5枚           有効期限         当日         当日           戦注文番号         -           :宮事項><br>ixaりがとうございました。注文風歴等にて注文内容をご確認                                                                                                    | 数量         5枚         5枚           有効期限         当日         当日           親主文番号         -           窓申頂><br>文ありがとうございました。注文限歴等にて注文内容をご確認                                                                                                    | 1000000                                         | 22 126                            | 22.425                              |
| 有効期限         当日         当日           親注文番号         -           意事項><br>文ありがとうございました。注文原歴等にて注文内容をご確認                                                                                                    | 有効期限         当日         当日           戦注文番号         -           2(言申項>)<br>E文ありがとうございました。注文履歴等にて注文内容をご確認                                                                                                    | 有効期限         当日         当日           親注文番号         -           意申頂><br>文ありがとうございました。注文扇歴等にて注文内容をご確認                                                                                                    | 価格                                              | 52,130                            | 33,130                              |
| 戦注文番号 -<br>意事項><br>文ありがとうございました。 注文原歴等にて注文内容をご確認                                                                                                    | 戦注文番号 -<br>に意事項><br>た文ありがとうごさいました。 注文履歴等にて注文内容をご確認                                                                                                    | <br>意事項><br>文ありがとうございました。 注文扇歴等にて注文内容をご確認                                                                                                    | 価格<br>数量                                        | 5枚                                | 33,136<br>5枚                        |
| 意事項><br>交ありがとうございました。 注文扇歴等にて注文内容をご確認                                                                                                    | <br>意事項><br> <br> 文ありがとうございました。 注文感歴等にて注文内容をご確認                                                                                                    | 意申頃><br>文ありがとうございました。 注文原歴等にて注文内容をご確認                                                                                                    | 価格<br>数量<br>有効期限                                | 5枚<br>当日                          | 33,136<br>5枚<br>当日                  |
|                                                                                                    |                                                                                                    |                                                                                                    | 価格<br>数量<br>有効期限<br>親注文番号<br>意事項><br>文ありがとうござい。 | 52,150<br>5枚<br>当日<br>ました。注文履歴等にて | 33,136<br>5枚<br>当日<br>-<br>注文内容をご確認 |

注文一覧 >

# Done 注文

③執行条件の選択、指値またはトリガ価格を入力します。

④有効期限の選択をします。

⑤【確認】を押下するとIFD注文確認画面が表示されます。

⑥IFD注文確認画面を確認の上、内容に間違いがなければ【注文】を押下すると発注します。

⑦IFD注文受付画面が表示されます、【注文一覧】より発注内容をご確認ください。

0C0注文

OCO注文とは「one cancel the other order」の略で、二つの注文で一組の注文となり、一方の注文が約定したらもう一方の注文は自動的に取消となる注文方 法です。二つの注文を同時に出し、片方の注文が約定した場合は、もう片方の注文は取消となります。

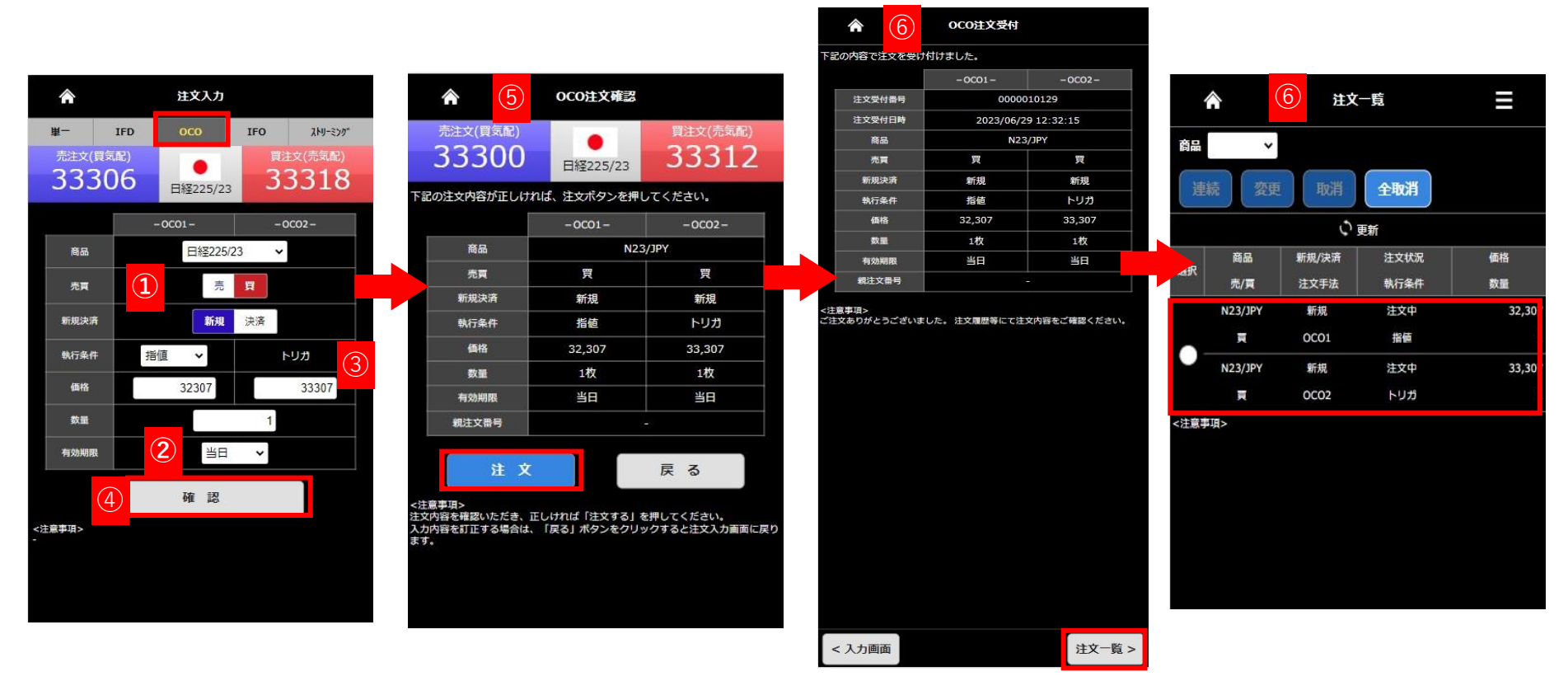

**OCO1** 

**OCO2** 

**10CO**を選択します。

商品、売買、新規・決済、執行条件を選択します。 指値またはトリガ価格を入力します。 数量を入力します。

②有効期限の選択をします。※OCO1とOCO2は同一有効期限しか選択できません。※画像は新規注文の場合です。

③指値またはトリガ価格を入力します。

④【確認】を押下するとOCO注文確認画面が表示されます。

⑤OCO注文確認画面を確認の上、内容に間違いがなければ【注文】を押下すると発注します。

16

6注文受付画面が表示されます、【注文一覧】より発注内容をご確認下さい

# IFO注文

IfDoneとOCOを組合わせた注文方法で、IfDone注文のDone注文がOCOであるものです。 If(新規)注文が約定した後に発動するDone(決済)注文が OCOになっているため、指値注文と逆指値注文が同時に出せます。

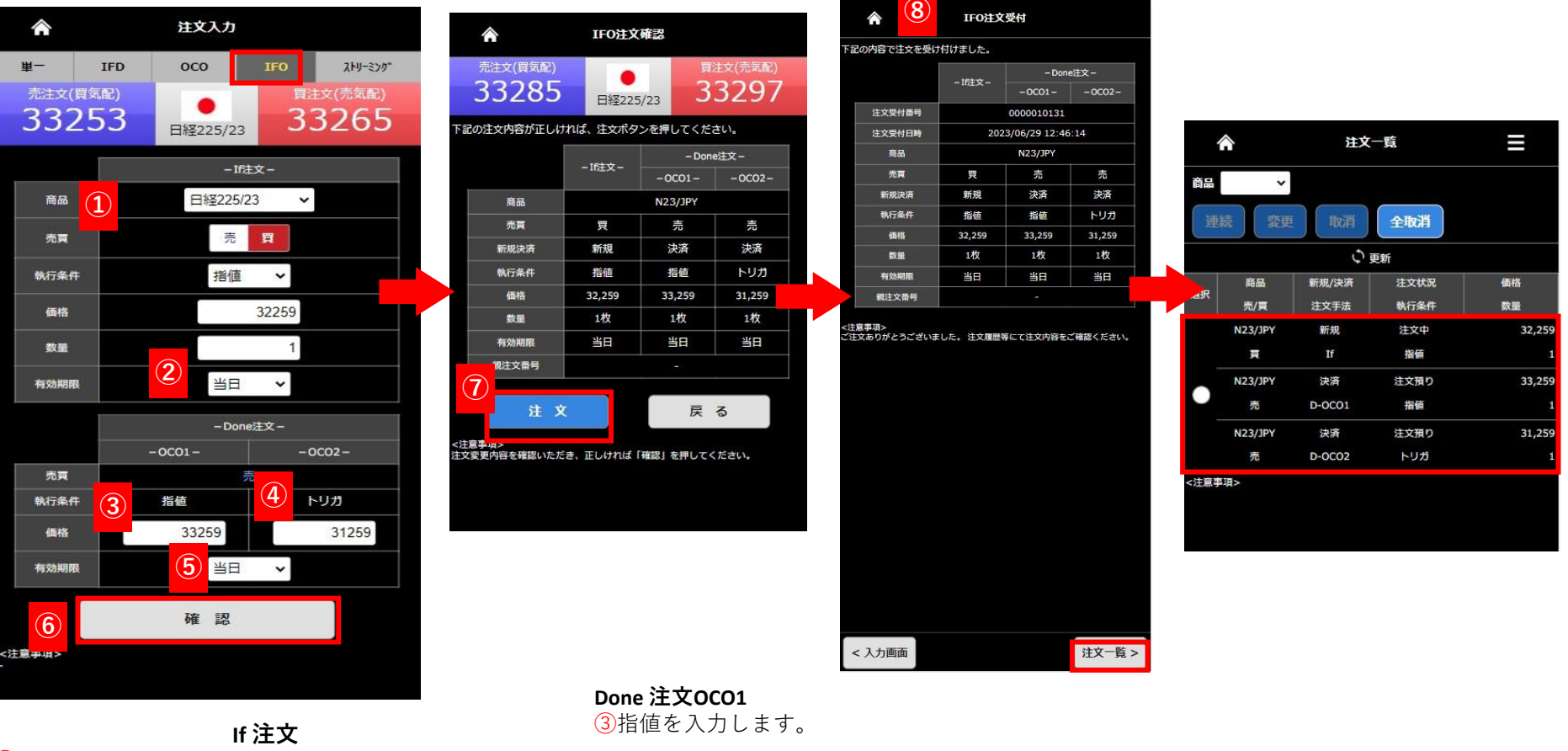

# ①IFOを選択します。

商品、売買、執行条件の選択をします。 指値またはトリガ価格、数量を入力します。

2 有効期限の選択をします。

### Done 注文OCO2

④トリガ価格を入力します。
⑤有効期限の選択をします。
⑥【確認】を押下すると、IFO注文確認画面が表示されます。
⑦注文確認画面を確認の上【注文】を押下すると発注します。
⑧注文受付画面が表示されます、【注文一覧】よりご確認ください。

17

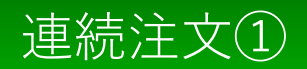

連続注文とは、「注文Aが約定したら注文Bを発注する」といったように、最初の注文(親注文)が約定したら次の注文(子注文)を発注するという 注文手法です。

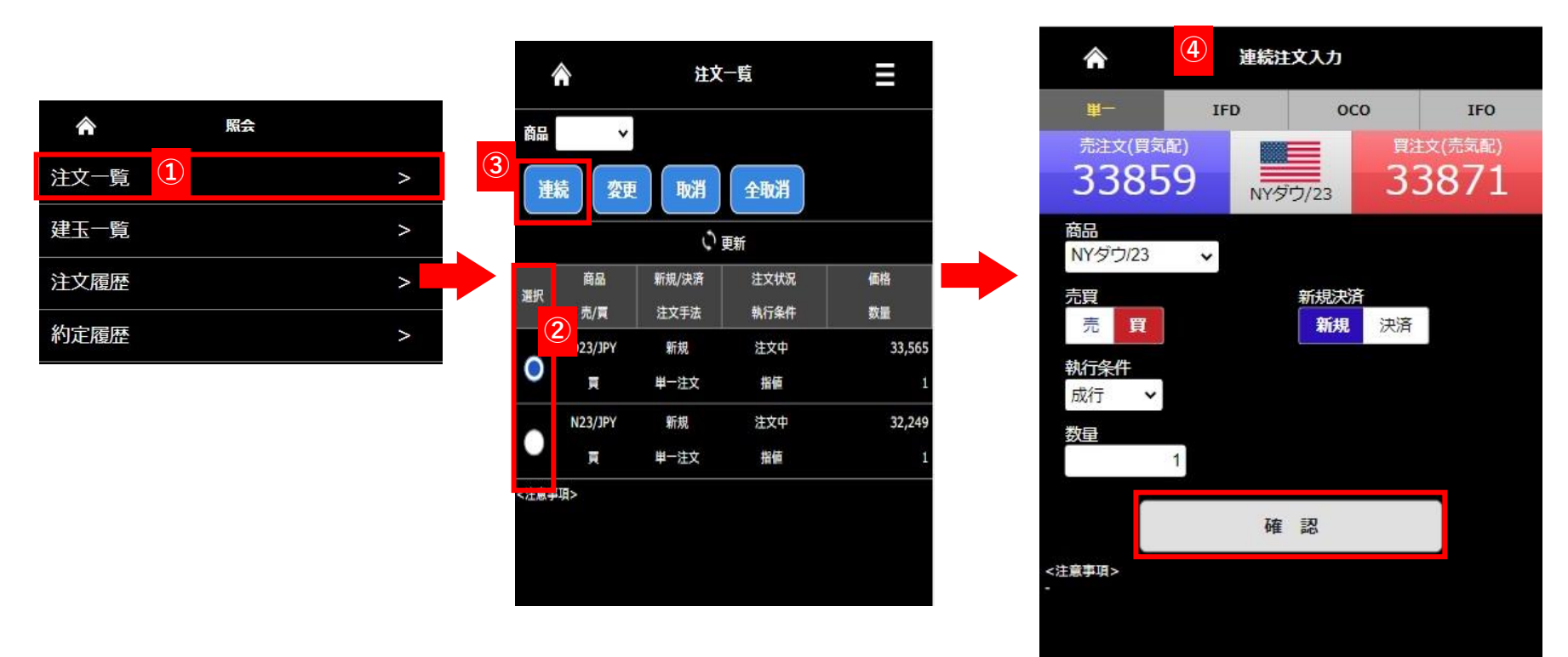

1 【照会】より【注文一覧】を押下します。

**②**子注文をつけたい注文を選んで対象の【選択】欄を押下してください。

- ③【選択】欄を押下すると【連続】ボタンが有効化されるので子注文として発注したい内容を選択し【連続】ボタンを押下します。
- ④【連続注文】入力画面が表示されます、注文方法を選択し数量等を入力し【確認】を押下します。
   ※入力項目については各注文方法のページをご参照ください。画像は新規成行注文の子注文登録です。

# 連続注文②

| 33859                             | NYŚĊ/23 3387                                 |
|-----------------------------------|----------------------------------------------|
| 注文内容が正しければ                        | ま、注文ボタンを押してください。                             |
| 商品                                | D23/JPY                                      |
| 売買                                | 買                                            |
| 新規決済                              | 新規                                           |
| 執行条件                              | 成行                                           |
| 価格                                |                                              |
| 数量                                | 1枚                                           |
| トレール                              | -                                            |
| トレール値幅                            | 1. State                                     |
| 有効期限                              | 2 <u>-</u>                                   |
| 親注文番号                             | 0000010134                                   |
| 注 文                               | 戻る                                           |
| ■項><br>啓を確認いただき、正し<br>啓を訂正する場合は、「 | ,ければ「注文する」を押してください。<br>「戻る」ボタンをクリックすると注文入力画面 |

| 容で注文を受け | けました。               |
|---------|---------------------|
| 注文受付番号  | 0000010136          |
| 注文受付日時  | 2023/06/29 13:02:44 |
| 商品      | D23/JPY             |
| 売買      | 買                   |
| 新規決済    | 新規                  |
| 執行条件    | 成行                  |
| 価格      | -                   |
| 数量      | 1枚                  |
| トレール    |                     |
| トレール値幅  | 1                   |
| 有効期限    | ( <del>, ,</del> )  |
| 親注文番号   | 0000010134          |

注文一覧 >

| 商品        | ~       |       |      |      |
|-----------|---------|-------|------|------|
| 連         | 統 変更    | 取消    | 全取消  |      |
|           |         | Ú j   | 更新   |      |
| No.40     | 商品      | 新規/決済 | 注文状況 | 価格   |
| 避沢        | 売/頁     | 注文手法  | 執行条件 | 数量   |
|           | D23/JPY | 新規    | 注文中  | 33,5 |
| $\square$ | 頁       | 単一注文  | 指値   |      |
|           | D23/JPY | 新規    | 注文預り |      |
| <u> </u>  | Ę       | 単一注文  | 成行   |      |
|           | N23/JPY | 新規    | 注文中  | 32,2 |
|           | 頁       | 単一注文  | 指値   |      |

前ページからのつづきです

⑤表示された【単一注文確認】画面で注文内容を確認の上、【注文】ボタンを押下します。

< 入力画面

⑥【単一注文受付】画面が表示されます、【注文一覧】より発注内容をご確認ください。

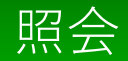

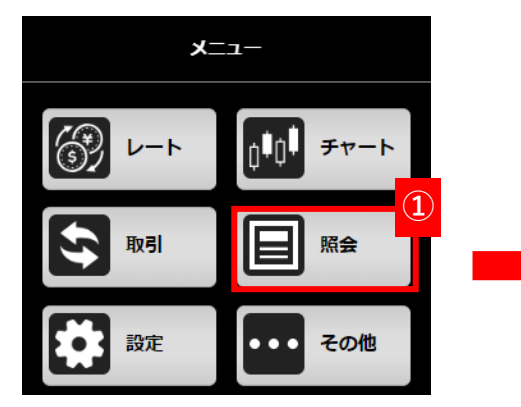

【メニュー】より【照会】を押下します。
 ②【照会】メニューが表示され各項目を押下すると画面に遷移します。

| Â      | 2  | 照会 |   |
|--------|----|----|---|
| 注文一覧   |    |    | > |
| 建玉一覧   |    |    | > |
| 注文履歴   |    |    | > |
| 約定履歴   |    |    | > |
| 証拠金状況  |    |    | > |
| 出金指示   |    |    | > |
| 出金指示照会 |    |    | > |
| 相場表    |    |    | > |
| 商品情報   |    |    | > |
| 金利・配当相 | 当額 |    | > |
|        |    |    |   |

## 【注文一覧】

発注済みの注文一覧、注文の変更/取消、連続注文が行えます。

#### 【建玉一覧】

保有中の建玉の確認、建玉を指定した決済注文を発注できます。

#### 【注文履歴】

注文履歴が確認できます。

## 【約定履歴】

約定履歴が確認できます。

## 【証拠金状況】

証拠金状況が確認できます。

## 【出金指示】

出金指示が行えます。

#### 【出金指示照会】

出金状況の確認、出金取消が行えます。

#### 【相場表】

相場表が確認できます。対象日付を指定すると過去の相場表が確認できます。

#### 【商品情報】

各商品の証拠金、呼値が確認できます。

#### 【金利・配当相当額】

金利・配当相当額の確認ができます。

注文一覧

注文一覧照会は現在発注中の注文の状態が確認でき、注文の変更や取り消しが行えます。

|   | Â        | 照会 |   |
|---|----------|----|---|
| 1 | 注文一覧     |    | > |
| I | 建玉一覧     |    | > |
|   | 注文履歴     |    | > |
|   | 約定履歴     |    | > |
|   | 証拠金状況    |    | > |
|   | 出金指示     |    | > |
|   | 出金指示照会   |    | > |
|   | 相場表      |    | > |
|   | 商品情報     |    | > |
|   | 金利・配当相当額 |    | > |

【照会】メニュー内の注文一覧を押下すると
 【注文一覧】画面に遷移します。

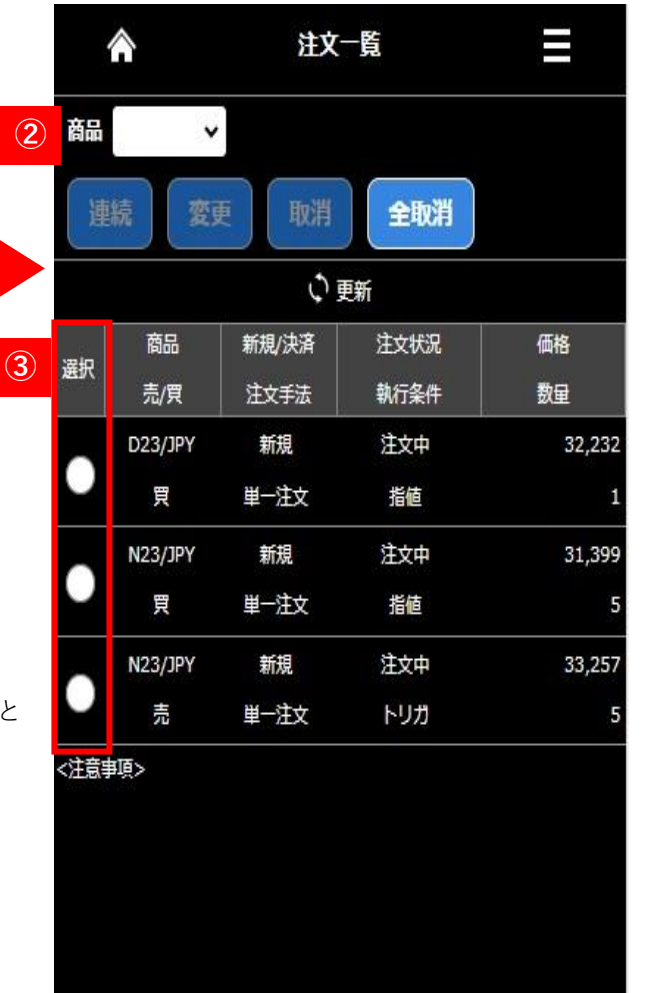

#### 2商品プルダウン

プルダウンに表示される銘柄を選択すると対象の 銘柄の注文のみに表示を絞り込めます。

#### 3選択

注文変更や注文取消などを行いたい注文を選択で きます。

【注文状況ステータス】

| 【注文中】取引所へ発注している状態             |
|-------------------------------|
| 【変更中】注文変更が完了していない状態           |
| 【取消中】注文取消が完了していない状態           |
| 【発注待ち】取引所へ発注していない状態           |
| 【一部約定】注文数量の一部が約定している状態        |
| 【注文預り】IfDone注文でIf注文が約定していない状態 |
| Done注文がまだ発注していない状態            |
| 連続注文で親注文が全約定していない状態           |
| 子注文が発注していない状態                 |
| 【トレール中】トレール注文でトレール発動以降の状態     |

注文変更①

発注中の注文内容の変更がおこなえます。

※指値・トリガ注文以外の特殊注文(IfDone、OCO、IfDoneOCO)は変更できません。一度「取消」をして再度発注し直してください。

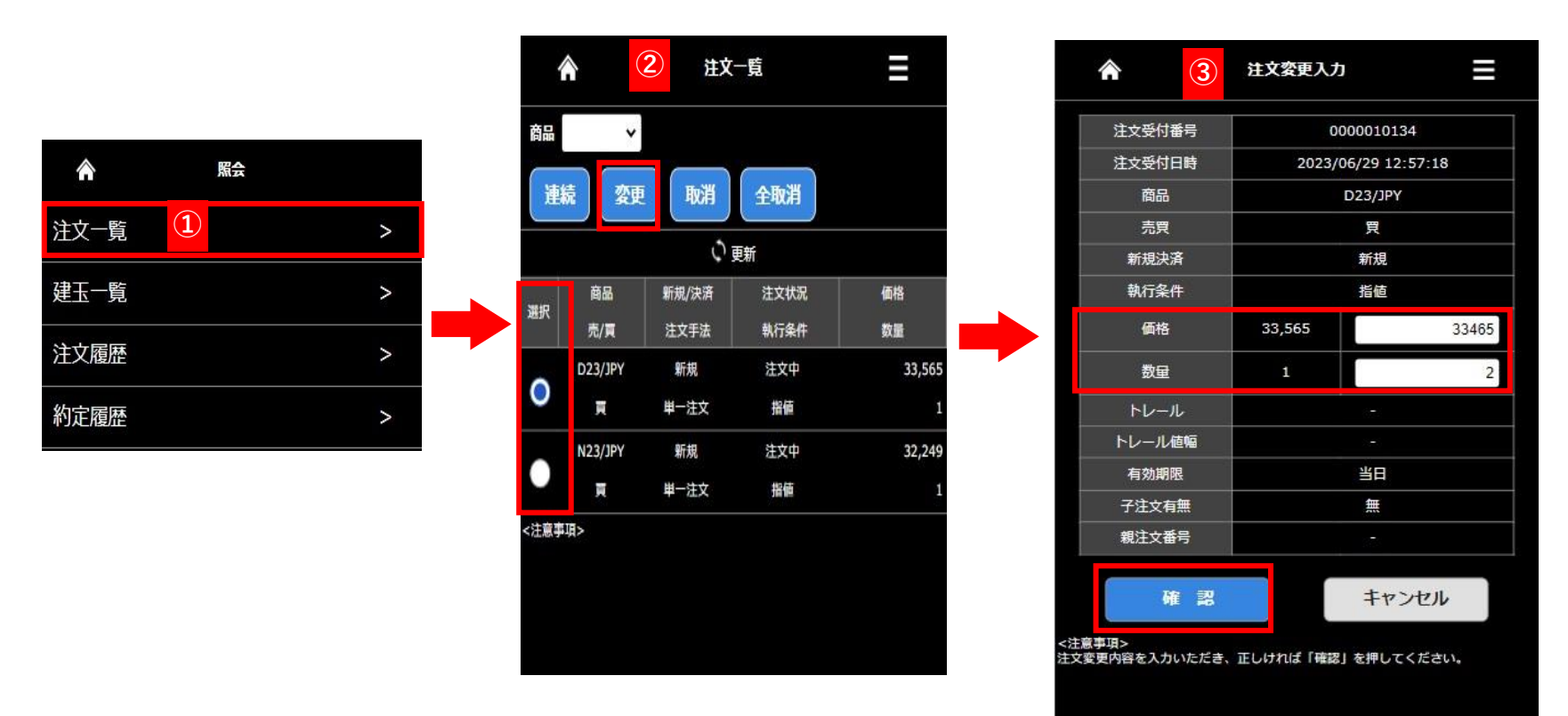

1 【照会】より【注文一覧】を押下します。

2対象の注文を選択し【変更】を押下します。

③【価格】【数量】が変更できます、変更内容を入力後【確認】を押下します。※【注文変更画面】では、価格、数量を変更できます、発注商品、有効期限を変更することはできません。

# 注文変更2)

| 注文受付番号 | 0000010134          |
|--------|---------------------|
| 注文受付日時 | 2023/06/29 12:57:18 |
| 商品     | D23/JPY             |
| 売買     | 買                   |
| 新規決済   | 新規                  |
| 執行条件   | 指值                  |
| 価格     | 33,465              |
| 数量     | 2枚                  |
| トレール   | : <del>-</del>      |
| トレール値幅 | 12 C                |
| 有効期限   | 当日                  |
| 子注文有無  | 無                   |
| 親注文番号  | · ·                 |
| 変 更    | 戻る                  |

| <b>^ 5</b>  | 注文変更受付 📃            |
|-------------|---------------------|
| 記の注文内容で注文変更 | を受け付けました。           |
| 注文受付番号      | 0000010134          |
| 注文変更日時      | 2023/06/29 13:18:01 |
| 商品          | D23/JPY             |
| 売買          | 買                   |
| 新規決済        | 新規                  |
| 執行条件        | 指值                  |
| 価格          | 33,465              |
| 数量          | 2枚                  |
| トレール        | · ·                 |
| トレール値幅      | -                   |
| 有効期限        | 当日                  |
| 子注文有無       | <b>#</b>            |
| 親注文番号       | -                   |

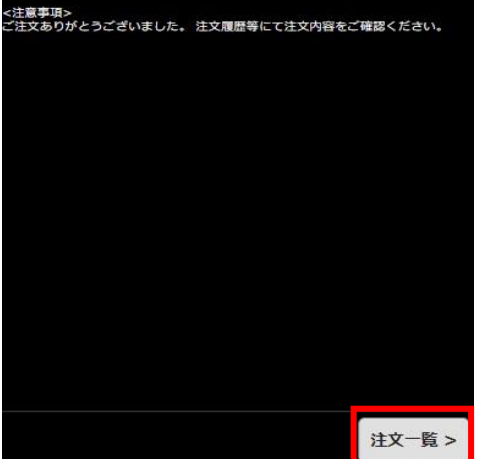

前ページからのつづきです

- ④ 【注文変更確認】画面が表示されます、内容に間違いがなければ【変更】を押下します。
- **⑤**【注文変更受付】が表示されます、【注文一覧】より変更後の注文内容をご確認ください。

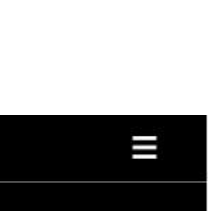

23

| 連  | 続 変更    | 1 取消  | 全取消  |        |
|----|---------|-------|------|--------|
|    |         | Ú j   | 更新   |        |
|    | 商品      | 新規/決済 | 注文状況 | 価格     |
| 選択 | 売/貢     | 注文手法  | 執行条件 | 数量     |
|    | D23/JPY | 新規    | 注文中  | 33,465 |
|    | 東       | 単一注文  | 指值   | 2      |
|    | N23/JPY | 新規    | 注文中  | 32,249 |
|    | 頁       | 単一注文  | 指値   | 1      |

注文一覧

5

<注意事項>

 $\widehat{}$ 

# 注文取消①

# 注文取消画面は現在発注中の注文を取り消します。

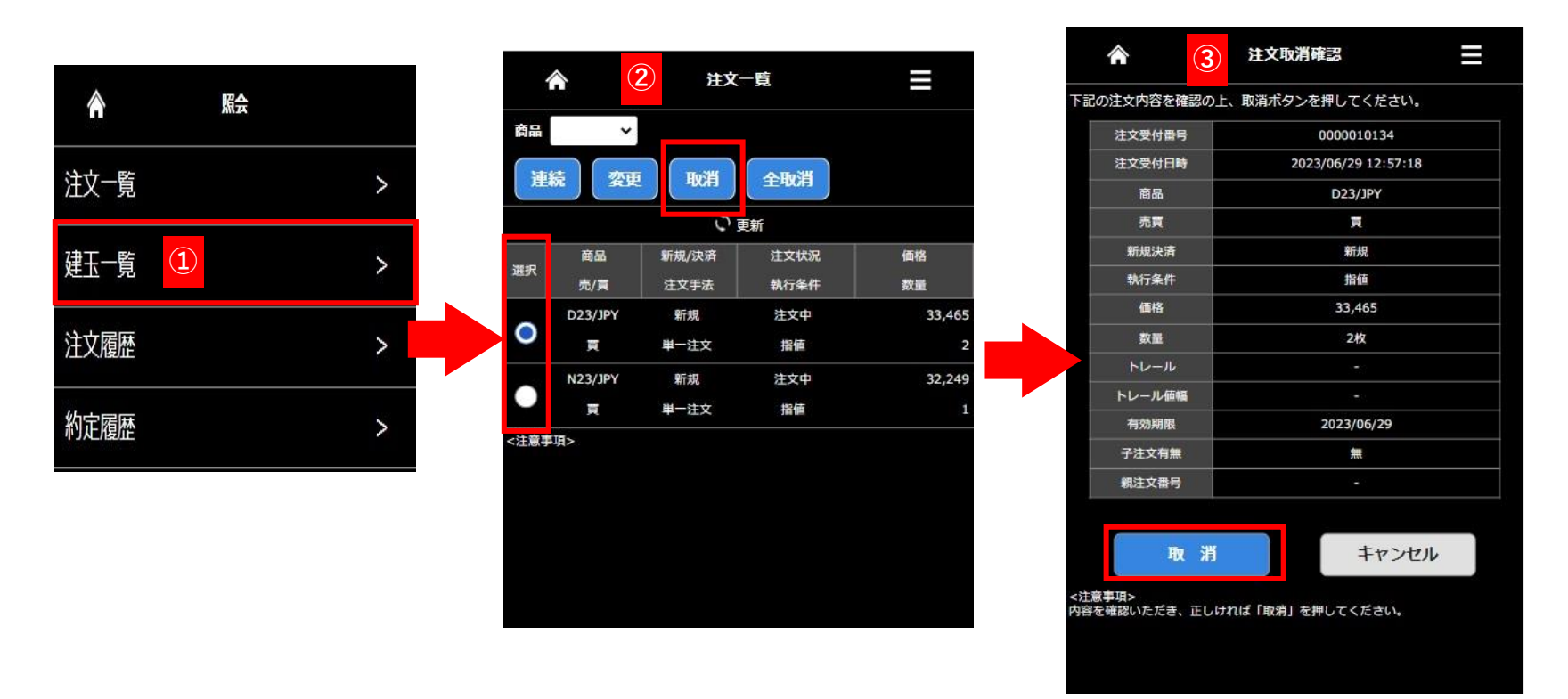

①【照会】より【注文一覧】を押下します。

2 取り消したい注文を選択し【取消】を押下します。

③【注文取消確認】が表示されるので内容を確認の上【取消】を押下すると注文が取り消されます。

# 注文取消②

| 注文契付日時       2023/06/29 12:57:18         商品       D23/JPY         売買       頁         新規決済       新規         執行条件       務価         報告       33,465         数量       2枚         トレール       ○         所規       2023/06/29         子之枚       ②       ●         トレール       ○       ●         有効期間       2023/06/29       ●       ●       ●       ●       ●       ●       ●       ●       ●       ●       ●       ●       ●       ●       ●       ●       ●       ●       ●       ●       ●       ●       ●       ●       ●       ●       ●       ●       ●       ●       ●       ●       ●       ●       ●       ●       ●       ●       ●       ●       ●       ●       ●       ●       ●       ●       ●       ●       ●       ●       ●       ●       ●       ●       ●       ●       ●       ●       ●       ●       ●       ●       ●       ●       ●       ●       ●       ●       ●       ●       ●       ●       ●       ●       ●       ●                                                                                                    | 注文受付日時      | 2022/06/20 12:57:18       |            |         | 11~           | 57.         |       |
|----------------------------------------------------------------------------------------------------|-------------|---------------------------|------------|---------|---------------|-------------|-------|
| 商品       D23/JPV         売戻       雨         新規決済       新規         執行条件       指節         執指       33,465         数量       2枚         トレール       ○         トレール       ○         有効期限       2023/06/29         子注文有無       魚       新規/決済       注文状況       価格         報注文部号       ○       一       ○       夏       単一注文       指値         副事項>       全取消いたしました。注文履歴号にて注文内容をご確認ください、       注意事項>       二       注意事項>                                                                                                    |             | 2023/00/29 12.37.10       |            |         |               |             |       |
| 売買       頁         新規決済       新規         執行条件       指値         価格       33,465         政區       2枚         トレール       ○         トレール       ○         市力       一         有効期限       2023/06/29         子注文有無       無         規注文部号       一         取消       注文状況       価格         第30/10       第       注文大況       価格         第30/10       第       注文       注文       報行条件       数量         ●       ●       ●       ●       ●       ●       ●       ●       ●         部時、たしました、注文周歴等にて注文内容をご確認ください、       ●       ●       ●       ●       ●       ●       ●       ●       ●       ●       ●       ●       ●       ●       ●       ●       ●       ●       ●       ●       ●       ●       ●       ●       ●       ●       ●       ●       ●       ●       ●       ●       ●       ●       ●       ●       ●       ●       ●       ●       ●       ●       ●       ●       ●       ●       ●       ●       ●       ●       ● <th< td=""><td>160 dú</td><td>D23/JPY</td><td>商品</td><td>~</td><td></td><td></td><td></td></th<>                                                                                                    | 160 dú      | D23/JPY                   | 商品         | ~       |               |             |       |
| 新規決済       新規         執行条件       指値         価格       33,465         数量       2枚         トレール       ·         トレール       ·         有効期限       2023/06/29         子注文有無       無         親社主文開号       ·         ·       ·         東羽       ·         cmain column       ·         ·       ·         ·       ·         ·       ·         ·       ·         ·       ·         ·       ·         ·       ·         ·       ·         ·       ·         ·       ·         ·       ·         ·       ·         ·       ·         ·       ·         ·       ·         ·       ·         ·       ·         ·       ·         ·       ·         ·       ·         ·       ·         ·       ·         ·       ·         ·       ·         ·       ·         <                                                                                                    | 売買          | Ā                         |            |         |               |             |       |
| 執行条件     指値       価格     33,465       数量     2枚       トレール     ・       トレール     ・       有効期間     2023/06/29       子注文有無     無       規注文部号     ・       東川     商品     新規/決済     注文状況     価格       規注文部号     ・     ・     ・       東川     商品     新規/決済     注文状況     価格       現主文部号     ・     ・     ・     ・       取消いたしました。注文周監等にて注文内容をご確認ください。     ・     ・     ・                                                                                                    | 新規決済        | 新規                        | Courses of |         |               | A TRANK     |       |
| 価格       33,465         数量       2枚         トレール       ・         トレール       ・         市力       ・         トレール編幅       ・         有効期限       2023/06/29         子注文有無       無         親注文計局       ・         取注文計局       ・         現       商品       新規/決済       注文状況       価格         現       商品       新規/決済       注文状況       価格         現       の品       新規/決済       注文大況       ●         現       加       注文中       ●       ●       ●       ●       ●       ●       ●       ●       ●       ●       ●       ●       ●       ●       ●       ●       ●       ●       ●       ●       ●       ●       ●       ●       ●       ●       ●       ●       ●       ●       ●       ●       ●       ●       ●       ●       ●       ●       ●       ●       ●       ●       ●       ●       ●       ●       ●       ●       ●       ●       ●       ●       ●       ●       ●       ●       ●       ●       ●       ●       ●       ●                                                                                                    | 執行条件        | 指值                        | 理          | 院 发史    | 取得            | 全取泪         |       |
| 改量     2枚       トレール     -       ・レール紙幅     -       有効期限     2023/06/29       子注文有無     無       規注文部号     -       レール     ●       第規/決済     注文状況       ●     ●       第規/決済     注文状況       ●     ●       ●     ●       ●     ●       ●     ●       ●     ●       ●     ●       ●     ●       ●     ●       ●     ●       ●     ●       ●     ●       ●     ●       ●     ●       ●     ●       ●     ●       ●     ●       ●     ●       ●     ●       ●     ●       ●     ●       ●     ●       ●     ●       ●     ●       ●     ●       ●     ●       ●     ●       ●     ●       ●     ●       ●     ●       ●     ●       ●     ●       ●     ●       ●     ●       ●     ●       ●                                                                                                    | 価格          | 33,465                    |            |         |               |             |       |
| トレール     -       レール価幅     -       有効期限     2023/06/29       F注文有無     無       B注文器号     -       B注文器号     -       N23/JPY     新規       注文中     貴価       「買     単一注文       指値                                                                                                    | 数量          | 2枚                        |            |         | 0             | 更新          |       |
| バレ振幅    レ振幅     画品     新規/決済     注文状況     価格       第39期限     2023/06/29     選択     商品     新規/決済     注文状況     価格       建文有照     魚     魚     九/眞     注文手法     執行条件     数量       建文前号                                                                                                    | トレール        |                           |            |         |               |             |       |
| Symple 2023/06/29     ix 有無     ix 有無     ix 声     ix 声     ix 声     ix 声     ix 声     ix 正     ix 正     ix = 1     ix = 1     ix = 1     ix = 1     ix = 1     ix = 1     ix = 1     ix = 1     ix = 1     ix = 1     ix = 1     ix = 1     ix = 1     ix = 1     ix = 1     ix = 1     ix = 1     ix = 1     ix = 1     ix = 1     ix = 1     i | ール値幅        |                           | 388 603    | 商品      | 新規/決済         | 注文状況        | 価格    |
| 文件無     無       文件無     第       文件長     N23/JPY     新規       注文傳歴等にて注文内容をご確認ください。                                                                                                    | ban ng      | 2023/06/29                | 76837      | 売/寶     | 注文手法          | 執行条件        | 数量    |
| 文庫号     -     N23/JPY     新規     注文中       買     単一注文     指値       としました。注文履歴等にて注文内容をご確認ください。     <注意事項>                                                                                                    | 文有無         | 無                         |            | 0.000   | North Control | 20000000000 | 05100 |
| <                                                                                                    | 号           |                           |            | N23/JPY | 新規            | 注文中         |       |
|                                                                                                    | いたしました。 注文層 | <b> 歴等にて注文内容をご確認ください。</b> | <注意事       | 項>      |               |             |       |
|                                                                                                    |             |                           |            |         |               |             |       |
|                                                                                                    |             |                           |            |         |               |             |       |
|                                                                                                    |             |                           |            |         |               |             |       |

前ページからのつづきです

④ 【注文取消受付】画面が表示されます。 【注文一覧】よりご確認ください。

# 全注文取消①

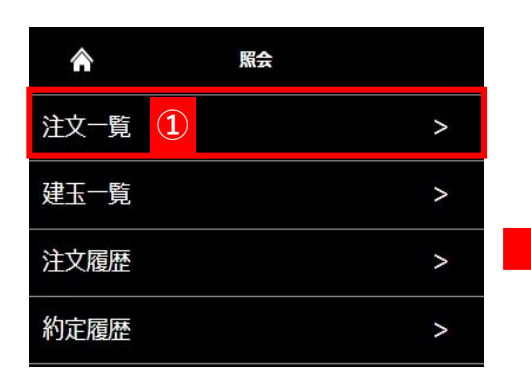

【全注文取消】では未約定のすべての注文を一度に取り消すことができます。

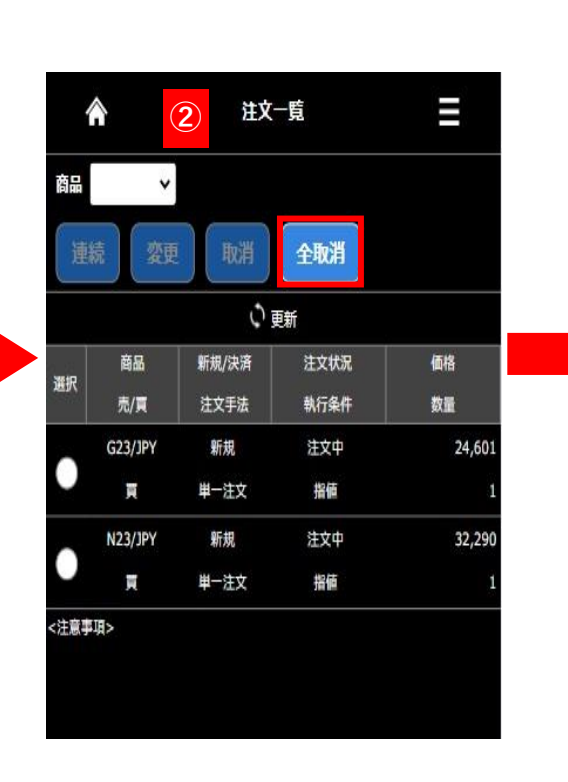

| 注文受付番号 | 0000010140          |
|--------|---------------------|
| 注文受付日時 | 2023/06/29 13:46:04 |
| 商品     | N23/JPY             |
| 売買     | Ξ.                  |
| 新規決済   | 新規                  |
| 執行条件   | 指値                  |
| 価格     | 32,290              |
| 数量     | 1枚                  |
| トレール   | 6 <u>4</u> 8        |
| トレール値幅 |                     |
| 有効期限   | 2023/06/29          |
| 子注文有無  | 無                   |
| 親注文番号  |                     |
| 注文受付番号 | 0000010141          |
| 注文受付日時 | 2023/06/29 13:46:19 |
| 商品     | G23/JPY             |
| 売買     | я,                  |
| 新規決済   | 新規                  |
| 執行条件   | 指值                  |
| 価格     | 24,601              |
| 数量     | 1枚                  |
| トレール   |                     |
| トレール値幅 |                     |
| 有効期限   | 2023/06/29          |
| 子注文有無  | 無                   |
| 親注文番号  | -                   |
|        |                     |
| 取 消    | キャンセル               |

全注文取消確認

3

- ①【照会】より【注文一覧】を押下します。
- 2 【全注文取消】を押下します。
- ③ 【全注文取消確認】画面が表示されるので内容をご確認の上【取消】を押下するとすべての注文が取り消されます。

# 全注文取消②

| ♠ ④                                             | 全注文取消受付                           |     |
|-------------------------------------------------|-----------------------------------|-----|
| 下記の注文内容で <mark>取得を</mark><br>注文一覧、建玉一覧、注<br>さい。 | 受け付けました。<br>文展歴、約定履歴の各画面で執行状況をご確認 | ミくだ |
| 注文受付番号                                          | 0000010140                        |     |
| 注文受付日時                                          | 2023/06/29 13:46:04               |     |
| 商品                                              | N23/JPY                           |     |
| 売買                                              | Ę                                 |     |
| 新規決済                                            | 新規                                |     |
| 執行条件                                            | 指值                                |     |
| 価格                                              | 32,290                            |     |
| 数量                                              | 1枚                                |     |
| トレール                                            |                                   |     |
| トレール値幅                                          |                                   |     |
| 有効期限                                            | 2023/06/29                        |     |
| 子注文有無                                           | <b>#</b>                          |     |
| 親注文番号                                           |                                   |     |
|                                                 |                                   |     |
| 注文受付番号                                          | 0000010141                        | Î   |
| 注文受付日時                                          | 2023/06/29 13:46:19               |     |
| 商品                                              | G23/JPY                           |     |
| 売買                                              | Ę                                 |     |
| 新規決済                                            | 新規                                |     |
| 執行条件                                            | 指值                                |     |
| 価格                                              | 24,601                            |     |
| 数量                                              | 1枚                                |     |
| トレール                                            | 5 <b>-</b> 12                     |     |
| トレール値幅                                          |                                   |     |
| 有効期限                                            | 2023/06/29                        |     |
| 子注文有無                                           | 無                                 |     |
| 親注文番号                                           |                                   |     |
|                                                 | 注文一覧                              | >   |

| 4          |             | ④ 注文- | -É   | Ξ  |
|------------|-------------|-------|------|----|
| 0003<br>商品 | §当データが<br>~ | ありません |      |    |
| 連続         | 克 変更        | 取消    | 全取消  |    |
|            |             | ¢ آ   | 〔新   |    |
| -          | 商品          | 新規/決済 | 注文状況 | 価格 |
| 通灯         | =/=         | 注文手法  | 執行条件 | 教量 |

前ページからのつづきです

④【全注文取消受付】が表示されます、【注文一覧】よりご確認ください。未約定のすべての注文が取り消されています。

建玉一覧

 $\wedge$ 

# 建玉一覧は現在、保有中の建玉の確認ができます。また、この画面からも建玉の決済を行えます。

| $( \bot$ |   | ) |  |
|----------|---|---|--|
| $\sim$   | 2 |   |  |

| 注文一覧     | > |
|----------|---|
| 建玉一覧     | > |
| 注文履歴     | > |
| 約定履歴     | > |
| 証拠金状況    | > |
| 出金指示     | > |
| 出金指示照会   | > |
| 相場表      | > |
| 商品情報     | > |
| 金利・配当相当額 | > |

照会

 【照会】メニュー内の建玉一覧を押下する と【建玉一覧】画面に遷移します。

|       |        | 2   |       | ş  | 転一覧         |         |                   |
|-------|--------|-----|-------|----|-------------|---------|-------------------|
| 商品    |        | ,   | ~     | 売買 |             | 3)      |                   |
| 24    |        | ~   | 24.22 |    | m the T day |         |                   |
| ( and | Sift 1 | =   | 决消    |    | 建工管理        |         |                   |
|       |        |     |       |    | ↓ 更新        |         |                   |
| 建玉    | 数量     | Ŧ   | 均約定   | 価格 | 評価損益        | s≣t     | 金利·配当             |
| 台     | at I   | 買   |       | 売  |             |         | 相当額合計             |
|       | 38     |     |       |    |             | 12,850  | -15               |
| min   | 商品     | 8   | 建玉    | 数量 |             | 副       | 備損益合計             |
| 连沢    | 売/買    |     | 決済    | 可能 | 利正価格        | (<br>金利 | 評価摂金+<br> ・配当相当額) |
|       | N23/JF | PΥ  |       | 5  | 22.240      |         | 27.00             |
|       | 売      |     |       | 5  | 33,349      |         |                   |
|       | N23/JF | PΥ  |       | 5  | 33 370      | 1       | 26.50             |
|       | 買      |     |       | 5  | 33,370      |         | 20,50             |
|       | N23/JF | PΥ  |       | 5  | 33,429      |         |                   |
|       | 買      |     |       | 5  |             |         |                   |
|       | N23/JF | PY  |       | 5  | 33,407      |         |                   |
|       | 売      |     |       | 5  |             |         |                   |
|       | N23/JF | PΥ  |       | 5  | 33,403      |         |                   |
|       | 売      | nv. |       | 5  |             |         |                   |
|       | H25/Ji |     |       | 5  | 33,546      |         | 60,00             |
|       | N23/1  | PΥ  |       | 5  |             |         |                   |
|       | 買      |     |       | 5  | 33,547      |         |                   |
|       | D23/JF | PY  |       | 1  |             |         |                   |
| Ц     | 買      |     |       | 1  | 34,010      |         | 2,75              |
|       | G23/JF | PΥ  |       | 1  | 25 253      |         |                   |
|       | 買      |     |       | 1  | 25,257      |         | 41,47             |
|       | Q23/JF | PΥ  |       | 1  | 15 012      |         | 46                |
| 1.11  | 買      |     |       | 1  | 15,013      |         | 46                |

#### 2商品プルダウン

プルダウンに表示される銘柄を選択すると対象の 銘柄の建玉のみに表示を絞り込めます。

## 3売買プルダウン

売買別で建玉を絞り込んで表示できます。

#### 4 決済指定

決済注文時に決済を指定する建玉にチェックを入 れます。

# 決済注文①

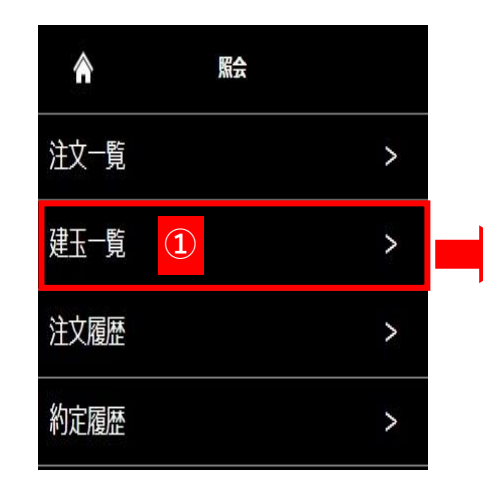

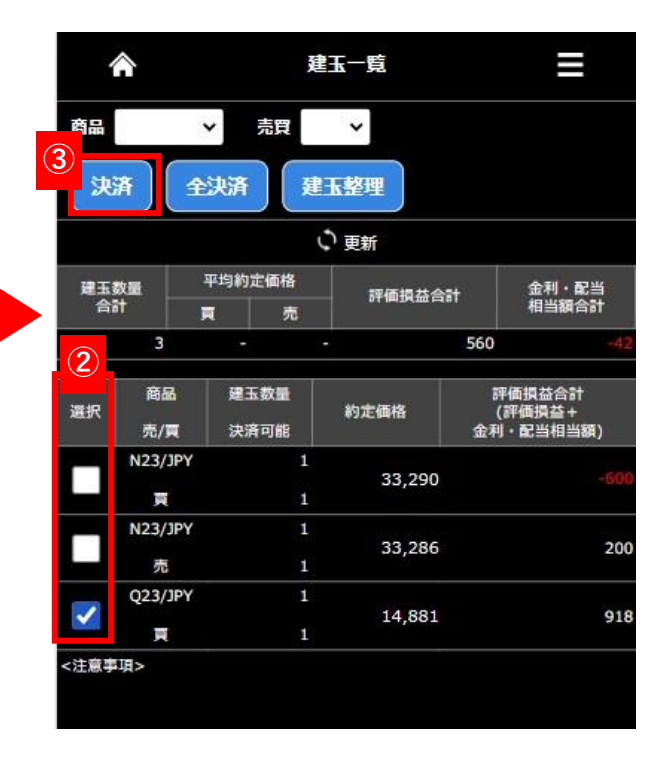

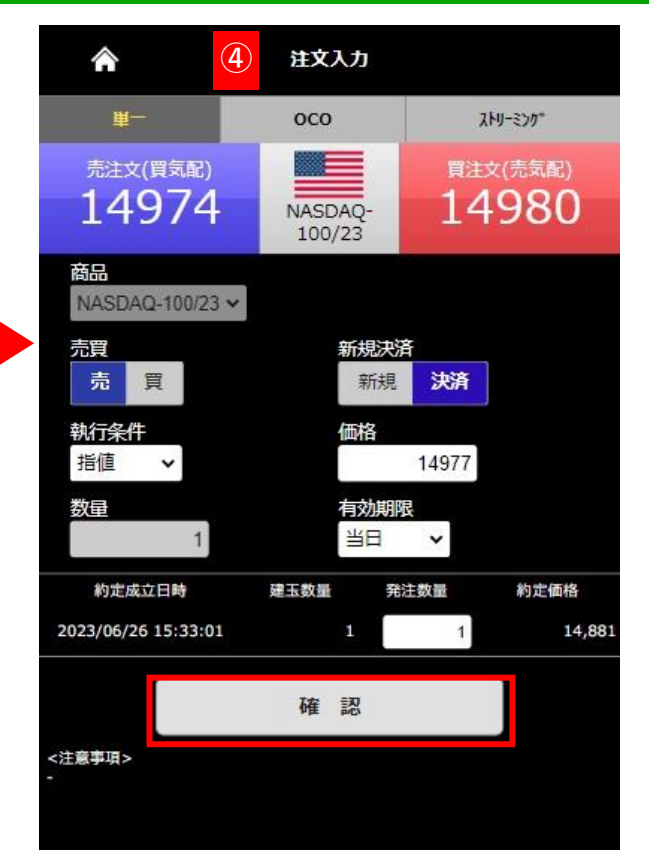

- 1 【照会】より【建玉一覧】を押下します。
- ② 決済の対象となる建玉の選択欄を押下します。同じ銘柄かつ同ポジションであれば複数の建玉を選択できます。
   ※異なる銘柄を1回の注文で決済することはできません。複数回に分けて発注ください。
- ③ 【決済】を押下します。

※②→③の手順で行わない場合は決済相手の指定ができません。

④ 決済注文の注文入力画面が開きます、執行条件、価格、発注数量、有効期限を入力し【確認】を押下します。

※発注枚数を減らすことにより、部分決済することもできます。

※画像は指値を選択した場合です、執行条件によって入力項目は異なります。

 $\downarrow$ 

次ページへつづく

# 決済注文②

|       | <b>أ</b>                            | 単一注文確認                |                      |                          |
|-------|-------------------------------------|-----------------------|----------------------|--------------------------|
|       | 売注文(買気配)<br>14948                   | NASDAQ-<br>100/23     | <sub>買注5</sub><br>14 | <sup>((売気配)</sup><br>954 |
| 下記    | この注文内容が正しければ、                       | 注文ボタンを押               | してください               |                          |
|       | 商品                                  |                       | Q23/JPY              |                          |
|       | 売買                                  | -                     | 売                    |                          |
|       | 新規決済                                |                       | 決済                   |                          |
|       | 執行条件                                |                       | 指値                   |                          |
|       | 価格                                  |                       | 14,977               |                          |
|       | 数量                                  |                       | 1枚                   |                          |
|       | トレール                                |                       |                      |                          |
|       | トレール値幅                              |                       |                      |                          |
|       | 有効期限                                | 8                     | 当日                   |                          |
|       | 親注文番号                               |                       |                      |                          |
|       | 約定成立日時                              | 発注                    | 教量                   | 約定価格                     |
|       | 2023/06/26 15:33:01                 |                       | 1                    | 14,881                   |
| ~#    | 注文                                  |                       | 戻る                   |                          |
| 注文力ます | 内容を確認いただき、正しけ<br>内容を訂正する場合は、「戻<br>。 | れば「注文する」<br>る」 ポタンをクリ | を押してくだ:<br>ックすると注    | さい。<br>文入力画面に戻り          |

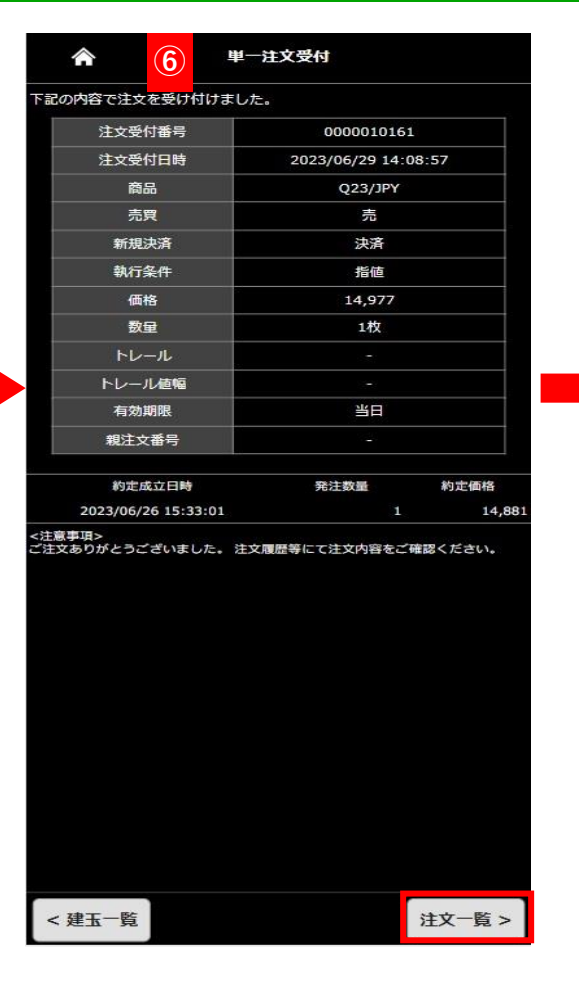

前ページからのつづきです。

**⑤**単一注文確認画面が表示されますので内容を確認の上、【注文】を押下すると発注します。

6 【単一注文受付】画面が表示されます、【注文一覧】より発注内容をご確認ください。

|       |         | D HX  | 鬼    |    |
|-------|---------|-------|------|----|
| 商品    | v       |       |      |    |
| 連     | 続数      | 取消    | 全取消  |    |
|       |         | 0     | E新   |    |
| 10000 | 商品      | 新規/決済 | 注文状況 | 価格 |
| 選択    | 売/買     | 注文手法  | 執行条件 | 数量 |
|       | Q23/JPY | 決済    | 注文中  | ា  |
|       | 売       | 単一注文  | 指値   |    |

30

# 保有している建玉をすべて決済するときに使います、未約定の注文がある場合は使用できません。

|      | <b>^</b>     | 建             | 玉一覧    |               | ≡                         |
|------|--------------|---------------|--------|---------------|---------------------------|
| 商品   |              | ▶ 売買          | *      |               |                           |
| 決    | <u>۱</u>     | e決済<br>J      | 建玉整理   |               |                           |
|      |              |               | 更新     |               |                           |
| 建玉   | 数量<br>計      | 平均約定価格<br>民 売 | 評価損益合  | iā†           | 金利・配当<br>相当額合計            |
|      | 16           | a e           | -      | 29,480        | -2,570                    |
| 選択   | 商品<br>売/買    | 建玉数量<br>決済可能  | 約定価格   | 評<br>(i<br>金利 | 価損益合計<br>評価損益+<br>・配当相当額) |
|      | N23/JPY<br>買 | 5             | 33,370 |               | 135,500                   |
|      | N23/JPY<br>売 | 5             | 33,407 |               |                           |
|      | N23/JPY      | 5             | 33 546 |               | -49.000                   |
|      | 売            | 5             | 53,540 |               |                           |
|      | Q23/JPY      |               | 15.013 |               |                           |
|      | 買            | 1             | 10/010 |               |                           |
| <注意到 | ■項>          |               |        |               |                           |

|                                                                                                    |                                              |                            | 下記の内容で            |
|----------------------------------------------------------------------------------------------------|----------------------------------------------|----------------------------|-------------------|
| 2 2                                                                                                    | 决済注文確認                                       |                            | 商品                |
| Notes and the second second se |                                              |                            | N23/.             |
| 下記の建工を全て成行で決済」                                                                                                    | .≠ <b></b> ₹                                 |                            | N23/.             |
| 「記の庭玉を主て成打て仄石」                                                                                                    | 04.90                                        |                            | Q23/.             |
| 商品                                                                                                    | 売/買                                          | 数量                         | <注意事項><br>ご注文ありがの |
| N23/JPY                                                                                                    | 売                                            | 5                          |                   |
| N23/JPY                                                                                                    | 買                                            | 10                         |                   |
| Q23/JPY                                                                                                    | 売                                            | 1                          |                   |
| 全決済<br><注意事項><br>全てのポジションに対し成行で決<br>す。<br>※全決済注文の変更・取消はでき<br>※両建状態の場合、決済のタイミ<br>ますので予めご了承ください。                                                                                                    | 戻<br>R済注文 (反対売買となる)<br>まません。<br>こングによってはロスカッ | る<br>注文)を発注しま<br>トとなる場合があり |                   |
|                                                                                                    |                                              |                            |                   |

- ① 【建玉一覧】 画面で 【全決済】 を押下
- ②【全決済注文確認】画面が表示されます。 内容確認の上【全決済】を押下すると保有しているすべての建玉の成行決済注文が発注されます。
- ③【全決済注文受付】画面が表示されます。【建玉一覧】より保有中のすべての建玉が決済されてることをご確認ください。

# 【重要】全決済注文時の注意事項について

全決済を実行すると保有中のすべてポジションを成行で決済注文を発注します。 画面上の表示の有無に関わらず、保有中のすべてのポジションがすべて決済されます。内容をよくご確認ください。 ※お取引状況によってはポジションを1ページで表示しきれない場合があります。

# 注文を受け付けました。 売/買 数量 結果 売 受付 10 受付 買 売 受付 うございました。 注文履歴等にて注文内容をご確認くださ

3

全決済注文受付

建玉一覧 >

Copyright © Nissan Securities Co., Ltd. All Rights Reserved.

Π

建玉整理①

建玉整理は同一商品で同枚数の売建玉と買建玉同士で相殺させて決済する方法です、売建玉と買建を保有(両建て)している際に利用できます。 決済約定値段は売建玉、買建玉共に同じ値段で決済され、決済時の手数料はかかりません。

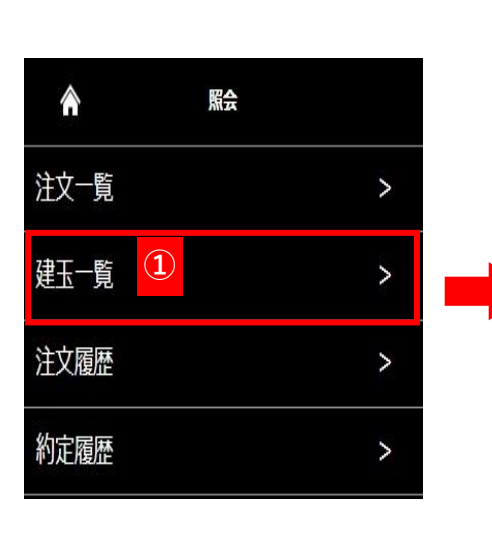

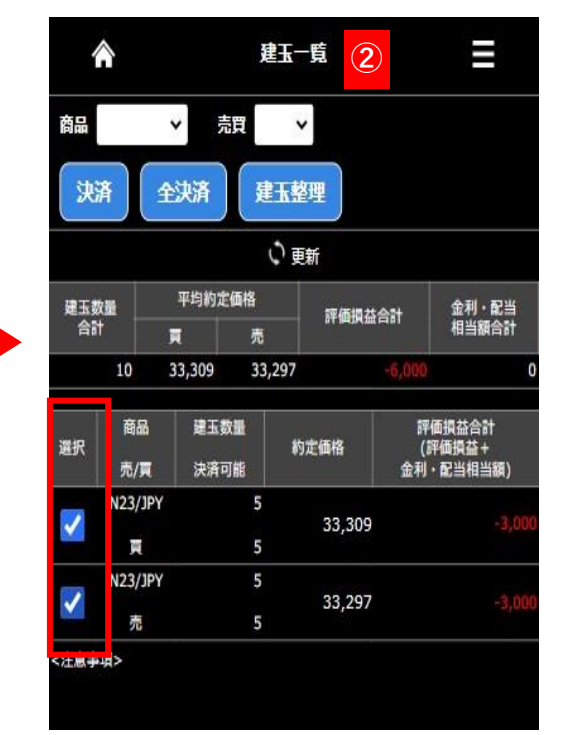

【照会】より【建玉一覧】を押下します。
 ②対象の建玉を選択し【建玉整理】を押下します。
 ③【建玉整理申請】が表示されるので申請数量を指定して【確認】を押下します。

#### 【建玉整理申請時のご注意】

- ・売・買同枚数の建玉を売気配値と買気配値の仲値で決済します。
- ・建玉整理に手数料はかかりません。
- ・建玉整理は各商品の取引終了時刻の10分前までの受付となります。

 $\downarrow$ 

次ページへつづく

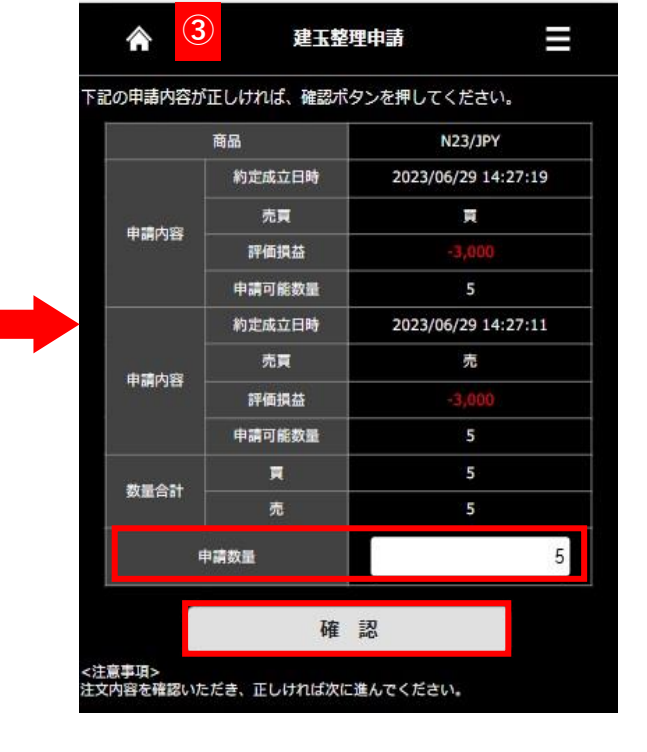

32

# 建玉整理②

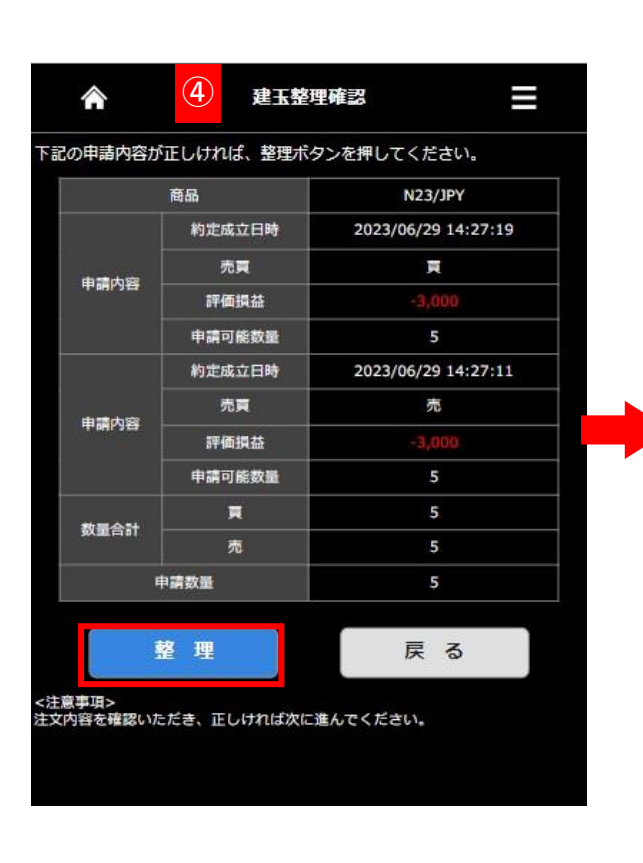

|             | 商品     | N23/JPY             |
|-------------|--------|---------------------|
|             | 約定成立日時 | 2023/06/29 14:27:19 |
|             | 売買     | Ę                   |
| 中硝内谷        | 評価損益   | -3,000              |
|             | 申請可能数量 | 5                   |
|             | 約定成立日時 | 2023/06/29 14:27:11 |
| de te de ce | 売買     | 売                   |
| THING .     | 評価損益   | -3,000              |
|             | 申請可能数量 | 5                   |
|             | Ħ      | 5                   |
| NEGST       | 売      | 5                   |
| Ħ           | 「請数量   | 5                   |
| 珥>          |        |                     |

建玉一覧 >

| From 2           | 0230629  | To 2023062 | 29   |                 |
|------------------|----------|------------|------|-----------------|
| 商品N              | 23/JPY 🗸 | 注文<br>創別   | *    |                 |
|                  |          | Q 検索       | 164  |                 |
| <mark>1</mark> 2 |          |            |      |                 |
| 商品               | 新規/決済    | 注文種別       | 注文価格 | 注文受             |
| 売/買              | 注文手法     | 執行条件       | 執行数量 | 約定日             |
| N23/JPY<br>頁     | 決済       | 約定         |      | 2023/0<br>14:29 |
| N23/JPY          | 決済       | 約定         |      | 2023/0          |
| 売                |          |            |      | 14:29           |
| N23/JPY          | 新規       | 約定         |      | 2023/0          |
| 東                | 単一注文     | 成行         |      | 14:22           |
| N23/JPY          | 新規       | 約定         |      | 2023/0          |
| 売                | 単一注文     | 成行         |      | 14:27           |
| N23/JPY          | 決済       | 約定         |      | 2023/0          |
| 頁                | 単一注文     | 成行         |      | 14:2            |
| N23/JPY          | 決済       | 約定         |      | 2023/0          |
| 売                | 単一注文     | 成行         |      | 14:27           |
| N23/JPY          | 新規       | 約定         |      | 2023/0          |
| 頁                | 単一注文     | 成行         |      | 14:05           |
| N23/JPY          | 決済       | 約定         |      | 2023/0          |
| 売                | 単一注文     | 成行         |      | 14:01           |
| N23/JPY          | 決済       | 約定         |      | 2023/0          |
| 売                | 単一注文     | 成行         |      | 13:58           |
| N23/JPY          | 決済       | 約定         |      | 2023/0          |
| 1000             | 出一注文     | 成行         |      | 13:57           |

前ページからのつづきです。

④【建玉整理確認】が表示されるので内容を確認の上【整理】を押下すると発注されます。

< 約定履歴

**⑤**【建玉整理申請受付】画面が表示されますので注文履歴等で注文内容をご確認ください

注文履歴照会

注文履歴照会は発注した注文の履歴を確認できます。 画面上部で商品選択、新規決済、売買選択、対象日付を選択し、検索することができます。

>

|     | <b>^</b> | 照会 |
|-----|----------|----|
|     | 注文一覧     |    |
| _ 1 | 建玉一覧     |    |
|     | 注文履歴     |    |
|     | 約定履歴     |    |
|     | 証拠金状況    |    |
|     | 出金指示     |    |
|     | 出金指示照会   |    |
|     | 相場表      |    |
|     | 商品情報     |    |
|     |          |    |

1

 【照会】メニュー内の注文履歴を押下 すると【注文履歴】画面に遷移します。

金利·配当相当額

|    | $\wedge$ |           | 注文履             |        |            |  |
|----|----------|-----------|-----------------|--------|------------|--|
| Fr | om       | 20230620  | <b>To</b> 20230 | 621    | 2          |  |
| -  | 商品       | D23/JPY 🗸 | 注文<br>種別        | v      |            |  |
|    |          |           | Q 検索            | Ĩ.     |            |  |
| R  | 商品       | 新規/決済     | 注文種別            | 注文価格   | 注文受付/      |  |
| ļ  | 5/買      | 注文手法      | 執行条件            | 執行数量   | 約定日時       |  |
| D2 | 3/JPY    | 新規        | 新規              | 32,232 | 2023/06/20 |  |
| )  | 買        | 単一注文      | 指値              | 1      | 17:17:46   |  |
| D2 | 3/JPY    | 新規        | 注文受付            | 32,232 | 2023/06/20 |  |
|    | 買        | 単一注文      | 指値              | 1      | 17:17:46   |  |
| D2 | 3/JPY    | 新規        | 失効              | 32,232 | 2023/06/21 |  |
|    | 8        | 単一注文      | 指値              | 1      | 09:03:27   |  |

2期間、商品、注文種別を選択し、検索ボタンを タップすることで、検索内容を絞り込めます。

③各履歴を押下すると【注文履歴詳細】画面に遷移します。

| 注文種別      | 新規                  |
|-----------|---------------------|
| 注文手法      | 単一注文                |
| 商品        | D23/JPY             |
| 売買        | 買                   |
| 新規決済      | 新規                  |
| 執行条件      | 指植                  |
| 価格        | 32,232              |
| 執行数量      | 1                   |
| スリッページ許容値 | (H)                 |
| 執行基準値     | ( <u>2</u> )        |
| トレール値幅    |                     |
| 期限        | 当日                  |
| 約定価格      | -                   |
| 約定数量      | -                   |
| 注文受付/約定日時 | 2023/06/20 17:17:46 |
| 注文受付番号    | 0000008696          |
| 親注文番号     |                     |
| 備考        |                     |

< 注文履歴

約定履歴

(1

約定履歴照会は成立した注文の履歴を確認できます。

画面上部で商品選択、新規決済、売買選択、対象日付を選択し、検索することができます。 456日(15か月)前まで表示できます。

| ▲ 照会     |   |
|----------|---|
| 注文一覧     | > |
| 建玉一覧     | > |
| 注文履歴     | > |
| 約定履歷     | > |
| 証拠金状況    | > |
| 出金指示     | > |
| 出金指示照会   | > |
| 相場表      | > |
| 商品情報     | > |
| 金利・配当相当額 | > |

 【照会】メニュー内の約定履歴 を押下すると【約定履歴】画面に 遷移します。

|            |            | 約定          | 下展歷          |                        |
|------------|------------|-------------|--------------|------------------------|
| From       | 20230619   | т           | o 20230620   |                        |
| 商品         | ~          | 新規決測        | 斉            | 2                      |
| 売買         | *          |             |              |                        |
|            |            | Q           | 検索           |                        |
| 商品<br>売/買  | 約定         | 画格<br>数量    | 売買差損益<br>手数料 | 約定成立日時                 |
| N23/J      | PΥ         | 33,349      |              | 2023/06/20             |
| 売          |            | 5           | 16,500       | 16:29:24               |
| N23/J      | PY         | 33,370      | 14)<br>      | 2023/06/20             |
|            |            | 5           | 16,500       |                        |
| N23/J<br>買 | PY         | 33,429<br>5 | - 16,500     | 2023/06/20<br>15:11:34 |
| 100/1      | DV/        | 22.407      |              |                        |
| N23/J      |            | 5           | 16,500       | 2023/06/20<br>14:46:32 |
| N23/J      | РΥ         | 33,403      |              | 2023/06/20             |
| 売          |            | 5           | 16,500       | 14:28:09               |
| <注意事项      | <b>ē</b> > |             |              |                        |

2期間、商品、新規決済、売買を選択し、検索ボタンを タップすることで、検索内容を絞り込めます。

③各履歴を押下すると約定履歴詳細が表示されます。

| <b>^</b> 3 | 約定履歴詳細              |
|------------|---------------------|
| 約定成立日時     | 2023/06/20 16:29:24 |
| 注文手法       | 単一注文                |
| 商品         | N23/JPY             |
| 売買         | 売                   |
| 新規決済       | 新規                  |
| 約定数量       | 5                   |
| 執行条件       | トリガ                 |
| 約定価格       | 33,349              |
| 決済相手約定価格   |                     |
| 売買差損益      | (#K                 |
| 金利・配当相当額   | 127                 |
| 手数料(税込)    | 16,500              |
| 備考         | トレール                |

<注意事項>

< 約定履歴

# 証拠金状況①

| <b>^</b> | 照会 |
|----------|----|
| 注文一覧     | >  |
| 建玉一覧     | >  |
| 注文履歴     | >  |
| 約定履歴     | >  |
| 証拠金状況    | >  |
| 出金指示     | >  |
| 出金指示照会   | >  |
| 相場表      | >  |
| 商品情報     | >  |
| 金利・配当相当額 | >  |
|          |    |

【照会】より【証拠金状況】を押下すると【証拠金状況画面】 に遷移します。

各項目の内容については次のページをご参照ください。

|                                                                                                    | 証拠金状況                                                                                                    |                                                                                                    |
|----------------------------------------------------------------------------------------------------|----------------------------------------------------------------------------------------------------|----------------------------------------------------------------------------------------------------|
|                                                                                                    | () 更新                                                                                                    |                                                                                                    |
| 有効比率                                                                                                    |                                                                                                    | 2217.41%                                                                                                    |
| 有効証拠金額                                                                                                    | 1                                                                                                    | 13,416,717                                                                                                    |
| 証拠金預託額                                                                                                    |                                                                                                    | 13,507,529                                                                                                    |
| 発注可能額                                                                                                    | Ĩ.                                                                                                    | 12,811,657                                                                                                    |
| 必要証拠金額                                                                                                    |                                                                                                    | 605,060                                                                                                    |
| 発注証拠金額                                                                                                    |                                                                                                    | 0                                                                                                    |
| 評価損益相当額                                                                                                    | j,                                                                                                    | 1,540                                                                                                    |
| 金利·配当相当額                                                                                                    |                                                                                                    | 0                                                                                                    |
| 決済損益予定額                                                                                                    | (                                                                                                    | -26,000                                                                                                    |
| 未払手数料                                                                                                    |                                                                                                    | 66,352                                                                                                    |
| 前日証拠金不足額                                                                                                    |                                                                                                    | 0                                                                                                    |
| 当日入金額                                                                                                    |                                                                                                    | Q                                                                                                    |
| 出金可能額                                                                                                    |                                                                                                    | 12,810,117                                                                                                    |
| 出金指示額                                                                                                    |                                                                                                    | C                                                                                                    |
| <注意手項><br>有効証拠金額 = 「証拠<br>額」 + 「決済損益予定」<br>発注可能額 = 有効証拠<br>有効証拠金額の計算式に<br>場合、評価損益相当額ス<br>配当相当額を含む評価益<br>* 有効比率 = 有効証拠金<br>評価損益相当額の算出框<br>* 最良気配が配信されてこ<br>ない場合は前日清算値力 | 金預託額」 + 「評価損益相当<br>額」 - 「未払手数料」(内、<br>金額 - 必要証拠金額 - 衆注証<br>おいて、評価損益相当額又は<br>にな利・配当相当額は加算し<br>は、発注可能額に加算いたしま<br>額/必要証拠金額×100<br>謎レートは最良気配仲値を用<br>いない場合は直近約定価が、面<br>で適用されます。 | <ul> <li>額」+「金利・配当相当</li> <li>手数料未収金額)</li> <li>拠金額 - 出金指示額</li> <li>金利・配当相当額&gt; 0の</li> <li>ません。つまり、金利・</li> <li>させん。</li> <li>いています。</li> <li>近約定値が配信されてい</li> </ul> |
| ※前日証拠金不足額の算出                                                                                                    | は根拠レートは前日清算値を用                                                                                                    | いています。                                                                                                    |
| 毎営業日の取引終了時に<br>準額を下回った場合、証<br>不足額」が表示されてい<br>分(※)まで(本日が1<br>で)にご入金ください。<br>定で取消可能な全ての対                                                                                | - 値洗いをします。その結果、<br>E拠金不足(いわゆる追証)と<br>いる場合は、「前日証拠金不足<br>ご曜日、祝祭日の場合はその若<br>期限までに当社がご入金を確<br>E文を取消すとともに、強制全                                                                   | 有効証拠金額が証拠金基<br>なります。「前日証拠金<br>額」の金額以上を17時の<br>銀行営業日17時の分ま<br>認できない場合は、未約<br>決済を行います。                                                                                    |
| (※)当社での着金確認<br>あります。入金処理には<br>た対応をお願いいたしま                                                                                                    | 8、および取引口座への入金処<br>は時間を要する場合があります<br><sup>Eす</sup> 。                                                                                                    | 理が完了している必要が<br>ので、時間に余裕を持っ                                                                                                    |
| ※ 連休等に証拠金不足額カ<br>※ た証拠金不足額をご入金                                                                                                    | 「複数日に渡って発生した場合<br>こしていただきます。                                                                                                    | は、連休最終日に発生し                                                                                                    |

#### 1 有効比率

必要証拠金に対する有効証拠金額の割合を表示します。 有効比率 = 有効証拠金額/必要証拠金額×100

#### 2 有効証拠金額

現在の純資産額を表示します。 ※保有中の建玉をすべて決済した時に残る金額(手数料は含まず) です。

#### 3 証拠金預託額

預託している証拠金(現金)です。 ※当日の入金を含みます。

#### 4 発注可能額

新規注文を発注することができる金額を表示します。

#### 5必要証拠金額

現在保有している建玉を維持するために必要な証拠金額を表示します。

#### 6 発注証拠金額

現在発注中の注文に必要な証拠金額を表示します。

#### ⑦評価損益相当額

現在保有している建玉の評価損益を表示します。

#### 8金利・配当相当額

現在保有している建玉に発生している金利・配当相当額の合計額を表示します。

#### 9決済損益予定額

建玉の決済により発生した損益金と金利・配当の合計額を表示します。

#### 10未払手数料

取引で発生した手数料のうち証拠金預託額から差し引かれていない金額を表示します。また、手数料未収金額は前取引日までの未払い手数料の合計を表示します。

#### 11前日証拠金不足額

前日終了後の値洗い時点での証拠金不足額を表示します。

#### 12当日入金額

当日入金額の合計が表示されます。

#### 13出金指示額

現在、出金依頼中の金額が表示されます。

# 14) 商品証拠金詳細

現在保有している商品の証拠金詳細を表示します。

出金指示

出金指示を行います。

証拠金預託額の範囲で出金指示を受け付けます。

出金可能額判定は、値洗い処理時間帯に行われます。値洗い時に決定される出金可能額を超過した分については、出金されません。

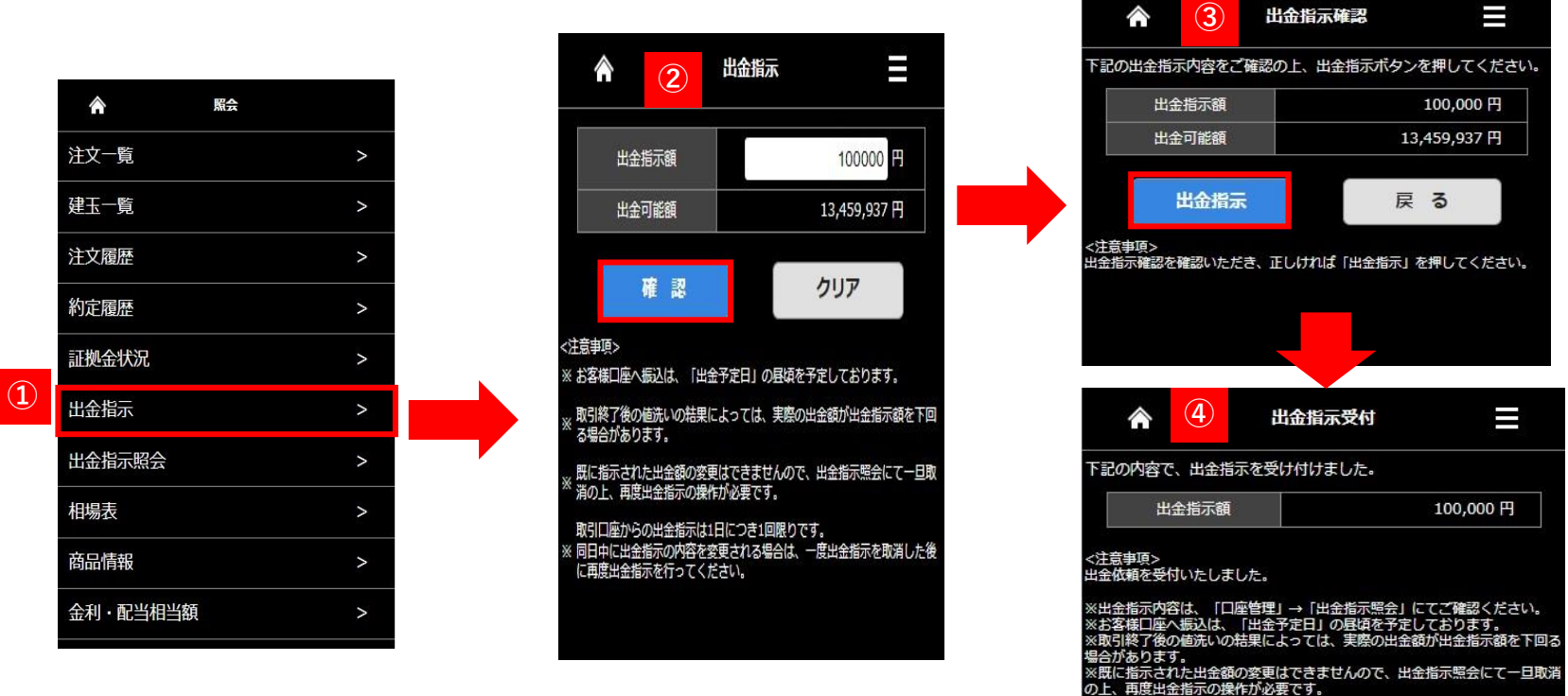

①【照会】メニュー内の出金指示を押下すると【出金指示】画面に遷移します。

②出金指示額を入力し、【確認】ボタンを押します。【クリア】ボタンを押下すると、入力項目がクリアされます。

③【出金指示確認】画面が表示されるので、内容確認の上、[出金指示]ボタンを押下します。 出金内容を変更する場合は、[戻る]ボタンを押下すると、【出金指示】画面に戻ります。

④出金指示が完了すると、【出金指示受付】画面が表示されます。【照会】より【出金指示照会】よりご確認ください。※【出金指示照会画面】については次ページをご覧ください。

# 出金指示照会は現在の出金指示状況の確認ができます。

|    | <b>^</b> | 照会 |   |  |
|----|----------|----|---|--|
|    | 注文一覧     |    | > |  |
|    | 建玉一覧     |    | > |  |
|    | 注文履歴     |    | > |  |
|    | 約定履歴     |    | > |  |
|    | 証拠金状況    |    | > |  |
|    | 出金指示     |    | > |  |
| 1) | 出金指示照会   |    | > |  |
|    | 相場表      |    | > |  |
|    | 商品情報     |    | > |  |
|    | 金利·配当相当額 |    | > |  |
|    |          |    |   |  |

 【照会】メニュー内の出金指示照会を押下 すると【出金指示照会】画面に遷移します。

2【出金指示照会】では最近の出金指示から 順に表示されます。

|                | 2                            | 出金指示照会            |          |      |
|----------------|------------------------------|-------------------|----------|------|
| From           | 20230612                     | <b>To</b> 2023062 | 21       |      |
| 科目             |                              | ·                 |          |      |
|                |                              | Q 検索              |          |      |
|                | 出金指示                         | 出金指示番号            | 出金指示額    | 科目   |
|                | 受付日時                         | 出金予定日             | 出金額      | 状態   |
|                | 取消<br>2023/06/21<br>10:48:42 | 000000506         | 100,000  | 預入金  |
| 取消             |                              | 2023/06/22        | -        | 出金受付 |
|                | 2023/06/16<br>11:42:34       | 000000486         | 10,000   | 預入金  |
|                |                              |                   | 10,000   | 出金済み |
|                | 2023/06/16                   | 000000484         | 50,000   | 預入金  |
|                | 11:28:05                     |                   |          | 出金取消 |
|                | 2023/06/15                   | 000000475         | 100,000  | 預入金  |
|                | 16:40:14                     | . <del></del>     | 100,000  | 出金済み |
| <注意事項<br>※金額の多 | 〔><br>変更を行う場合は、              | 一旦取消後に再入力         | を行ってください | 1.   |

# 【出金状態について】

【出金受付】出金依頼中の状態 【出金取消】出金依頼を取消した状態 【一部出金のみ】一部の出金が完了した状態 【出金済】出金が完了した状態 【出金不可】出金処理時に出金不可となった状態 【出金受付エラー】取引所で出金不可となった状態 出金指示を取り消す場合は【出金指示照会】画面から取消が行えます。 また出金指示額を変更したい場合は一旦【出金指示照会】画面から取消の上、再度出金指示をやり直してください。

| From   | 20230612               | To 2023062 | 21      |      |
|--------|------------------------|------------|---------|------|
| 科目     | •                      | /          |         |      |
|        |                        | Q 検索       |         |      |
|        | 出金指示                   | 出金指示番号     | 出金指示額   | 科目   |
| 1      | 受付日時                   | 出金予定日      | 出金額     | 状態   |
| TR. NW | 2023/06/21<br>10:48:42 | 00000506   | 100,000 | 預入金  |
| 取凋     |                        | 2023/06/22 |         | 出金受付 |
|        | 2023/06/16             | 000000486  | 10,000  | 預入金  |
|        | 11:42:34               |            | 10,000  | 出金済み |
|        | 2023/06/16             | 000000484  | 50,000  | 預入金  |
|        | 11:28:05               |            |         | 出金取消 |
|        | 2023/06/15             | 000000475  | 100,000 | 預入金  |
|        | 16:40:14               |            | 100,000 | 出金済み |

| 出金指示内容をご | 確認の上、 | 取消ボタンを押してください。      |
|----------|-------|---------------------|
| 出金指示番号   | ł     | 00000506            |
| 出金指示受付日  | 時     | 2023/06/21 10:48:42 |
| 出金指示額    |       | 100,000円            |
| 出金予定日    |       | 2023/06/22          |
|          | 取     | 消                   |

| 出金指示番号 | 000000506  |
|--------|------------|
| 出金指示額  | 100,000円   |
| 出金予定日  | 2023/06/22 |

①出金指示照会画面で依頼している出金指示額の【取消】を押下します。

②出金指示取消画面が表示されます。取消す内容を確認し、【取消】を押下します。

③取消完了の画面が表示されます。出金取消の確認は【出金指示照会】で確認をおこなってください。

※【出金指示照会】画面については前ページをご参照ください。

## 各商品の清算価格、金利・配当相当額、取引数量を確認できます。

| Â        | 照会 |   |  |
|----------|----|---|--|
| 注文一覧     |    | > |  |
| 建玉一覧     |    | > |  |
| 注文履歴     |    | > |  |
| 約定履歴     |    | > |  |
| 証拠金状況    |    | > |  |
| 出金指示     |    | > |  |
| 出金指示照会   |    | > |  |
| 相場表      |    | > |  |
| 商品情報     |    | > |  |
| 金利·配当相当額 |    | > |  |

| â       |             | 相場表             |             |        | ≡    |
|---------|-------------|-----------------|-------------|--------|------|
| 対象日付    | 20230626 商品 |                 | ~           |        |      |
|         |             | Q <sub>検索</sub> |             |        |      |
| 商品      | 直近約定值       | 清算価格            | 金利・西<br>相当部 | 出<br>1 | 取引数量 |
| N23/JPY | 32,766      | -               |             | -      | 478  |
| X23/JPY | 15,775      |                 |             |        | 54   |
| F23/JPY | 7,445       |                 |             |        | 14   |
| D23/JPY | 33,703      |                 |             |        | 191  |
| G23/JPY | 25,585      |                 |             |        | 9    |
| C23/JPY | 2,493       |                 |             | -      | 17   |
| Q23/JPY | 14,895      |                 |             |        | 791  |
| <注意事項>  |             |                 |             |        |      |

【照会】メニュー内の相場表を押下すると【相場表】画面に遷移します。

2【相場表】画面では各商品の清算価格、金利・配当相当額、取引数量を確認できます。 また、対象日付・商品を指定して過去の相場表の確認もできます。

# 商品情報

商品情報照会は取扱商品や取引単位、呼値、各商品1枚あたりの必要証拠金を確認できます。

| 注文一覧       >         建玉一覧       >         注文履歴       >         約定履歴       >         和定報示       >         出金指示       >         出金指示照会       >         相場表       > | Â        | 照会 |   |
|----------------------------------------------------------------------------------------------------|----------|----|---|
| 建玉一覧       >         注文履歴       >         約定履歴       >         証拠金状況       >         出金指示       >         出金指示照会       >         相場表       >                     | 注文一覧     | >  | > |
| 注文履歴       >         約定履歴       >         証拠金状況       >         出金指示       >         出金指示照会       >         相場表       >                                          | 建玉一覧     | ;  | > |
| 約定履歴       >         証拠金状況       >         出金指示       >         出金指示照会       >         相場表       >                                                               | 注文履歴     | ;  | > |
| 証拠金状況       >         出金指示       >         出金指示照会       >         相場表       >                                                                                    | 約定履歴     | >  | > |
| 出金指示     >       出金指示照会     >       相場表     >                                                                                                    | 証拠金状況    | >  | > |
| 出金指示照会     >       相場表     >                                                                                                    | 出金指示     | ;  | > |
| 相場表 >                                                                                                    | 出金指示照会   | >  | > |
|                                                                                                    | 相場表      | >  | > |
| 商品情報                                                                                                    | 商品情報     |    | > |
| 金利・配当相当額 >                                                                                                    | 金利・配当相当額 | >  | > |

| â                  | 商品情報             | Ξ                              |
|--------------------|------------------|--------------------------------|
|                    | () 更新            |                                |
| パレッジコース            | : 通常             |                                |
| 取扱商品               | 取引単位<br>呼び値      | 必要証拠金額<br>証拠金基準額<br>(1取引単位あたり) |
| N23/JPY            | 100 N23<br>1 JPY | 76,11<br>76,11                 |
| X23/JPY            | 100 X23<br>1 JPY | 37,64<br>37,64                 |
| F23/JPY            | 100 F23<br>1 JPY | 16,53<br>16,53                 |
| D23/JPY            | 10 D23<br>1 JPY  | 7,56<br>7,56                   |
| G23/JPY            | 100 G23<br>1 JPY | 43,92<br>43,92                 |
| C23/JPY            | 100 C23<br>1 JPY | 21,15<br>21,15                 |
| Q23/JPY            | 10 Q23<br>1 JPY  | 4,91<br>4,91                   |
| 注意事項><br>※証拠金額は毎週見 | 直しがあります。         |                                |

1 【照会】メニュー内の商品情報を押下すると【商品情報】画面に遷移します。

2【商品情報】画面では取扱商品や取引単位、呼値、各銘柄1枚あたりの必要証拠金を確認できます。

※証拠金は毎週見直しがありますので定期的にご確認いただくようお願いします。

# 金利配当相当額

| A B      | R |  |
|----------|---|--|
| 注文一覧     | > |  |
| 建玉一覧     | 2 |  |
| 注文履歴     | > |  |
| 約定履歴     | > |  |
| 証拠金状況    | > |  |
| 出金指示     | > |  |
| 出金指示照会   | > |  |
| 相場表      | > |  |
| 商品情報     | 2 |  |
| 金利·配当相当額 | > |  |

| â        |       | 金利・配当相当額     | )<br>A |          |     |
|----------|-------|--------------|--------|----------|-----|
| 対象年月 202 | 2306  | 商品 N23/JPY 丶 | ·      |          |     |
|          |       | Q 検索         |        |          |     |
| 取引日      | 決済日   | 金利日数         | ELV    | 会利・配当相当額 |     |
| 06/26(月) | 06/28 | 1            |        |          | -   |
| 06/22(木) | 06/26 | 1            |        |          | 100 |
| 06/21(水) | 06/23 | 3            |        |          | 100 |
| 06/20(火) | 06/22 | 1            |        |          | 100 |
| 06/19(月) | 06/21 | <b>1</b>     |        |          | 100 |
| 06/16(金) | 06/20 | 1            |        |          | 100 |
| 06/15(木) | 06/19 | 1            |        |          | 100 |
| 06/14(水) | 06/16 | 3            |        |          | 100 |
| 06/13(火) | 06/15 | 1            |        |          | 100 |
| 06/12(月) | 06/14 | 1            |        |          | 100 |
| 06/09(金) | 06/13 | 1            |        |          | 100 |
| 06/08(木) | 06/12 | 1            |        |          | 100 |
| 06/07(水) | 06/09 | 3            |        |          | 100 |
| 06/06(火) | 06/08 | 1            |        |          | 100 |
| 06/05(月) | 06/07 | 1            |        |          | 100 |
| 06/01(木) | 06/05 | 1            |        |          | 100 |
| <注意事項>   |       |              |        |          |     |

【照会】メニュー内の金利・配当相当額を押下すると【金利・配当相当額】画面に遷移します。

②【金利・配当相当額】画面では金利・配当相当額の付与日数と付与された金利・配当相当額の確認ができます。 対象年月、商品を選択して検索内容を絞り込むことができます。

# 【設定】画面では個人情報照会や各種設定を行えます。

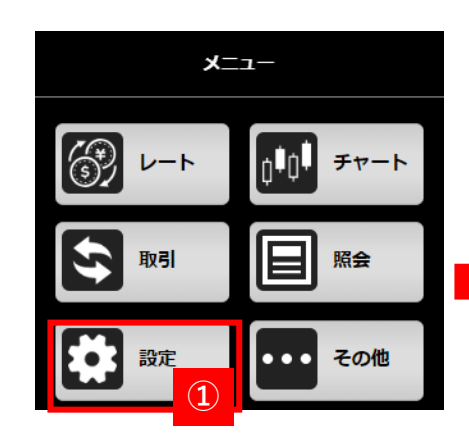

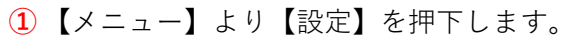

2【設定】メニューが表示され各項目を押下する と画面に遷移します。

| 個人情報照会   | > |
|----------|---|
| 決済指定     | > |
| プリセット情報  | > |
| ターゲットメール | > |
|          |   |

## 【個人情報照会】

氏名、ご登録のメールアドレス、手数料金額一覧等を表示し ます。

## 【決済指定】

決済指定設定を行います。変更完了すると設定された決済指 定が有効になります。

#### 【プリセット情報】

プリセット情報を設定します。

各種注文登録画面、照会画面を開いた際設定した内容が初期値として表示されます。

#### 【ターゲットメール】

ターゲットメール設定を行います。設定した価格にと移した際にメールでお知らせ します。

個人情報照会

個人情報照会画面は各種情報やメールアドレス、取引状況、適用されているレバレッジコースなどが表示されます。 また、各商品の手数料、ログイン履歴が確認できます。

| (1 |          | 設定 |   |
|----|----------|----|---|
|    | 個人情報照会   |    | > |
|    | 決済指定     |    | > |
|    | プリセット情報  |    | > |
|    | ターゲットメール |    | > |
|    |          |    |   |

①【設定】を選択し【個人情報照会】を押下します。

②【個人情報照会】画面が表示されます
 ※画像はスペースの都合上、上下に分割しております。
 実際の画面ではスクロールしていただくことで一画面に表示します。

| <b>^</b> 2 | 個人情報照会              | Ξ |
|------------|---------------------|---|
| お客様情報      |                     |   |
| お客様名       | 日產六郎                |   |
| メールアドレス1   |                     |   |
| メールアドレス2   |                     |   |
| 口座開設日      | 2023/04/12          |   |
| スリッページ設定   | 有効                  |   |
| レバレッジコース   | <b>通常</b>           |   |
| ログインID     | 21000006            |   |
| 最終注文日時     | 2023/06/20 17:17:46 |   |
| 最終約定日時     | 2023/06/20 16:29:24 |   |
| 最終入金日時     | 2023/05/09 16:51:31 |   |
| 最終出金日時     | 2023/06/21 06:45:00 |   |
| 電子交付承諾日時   | 2023/04/12 00:00:00 |   |
| 説明書確認日時    | 2023/04/18 10:13:15 |   |
| 最終ログイン日時   | 2023/06/21 09:12:31 |   |
| 手数料情報      |                     |   |
| 手数料適用区分    | アドバイスコース            |   |

| 手数料適用区分 | アドバイスコース |
|---------|----------|
| N23/JPY | 3,300円   |
| Х23/ЈРҮ | 3,300円   |
| F23/JPY | 3,300円   |
| D23/JPY | 352円     |
| G23/JPY | 3,300円   |
| C23/JPY | 3,300円   |
| Q23/JPY | 352円     |

【個人情報照会画面】

| ログイン日時    | 2023/06/21 9:12:31                                                                                                    |
|-----------|----------------------------------------------------------------------------------------------------|
| チャネル      | Mobile                                                                                                    |
| IPアドレス    | 172.17.136.65                                                                                                    |
| UserAgent | Mozilla/5.0 (Windows NT 10.0; Win64; x64)<br>AppleWebKit/537.36 (KHTML, like Gecko)<br>Chrome/114.0.0.0 Safari/537.36                      |
| ログイン日時    | 2023/06/20 13:35:31                                                                                                    |
| チャネル      | Mobile                                                                                                    |
| IPアドレス    | 221.115.124.234                                                                                                    |
| UserAgent | Mozilla/5.0 (Linux; Android 10; K)<br>AppleWebKit/537.36 (KHTML, like Gecko)<br>Chrome/114.0.0.0 Mobile Safari/537.36                      |
| ログイン日時    | 2023/06/20 13:15:23                                                                                                    |
| チャネル      | Web                                                                                                    |
| IPアドレス    | 172.17.136.65                                                                                                    |
| UserAgent | Mozilla/5.0 (Windows NT 10.0; Win64; x64)<br>AppleWebKit/537.36 (KHTML, like Gecko)<br>Chrome/114.0.0.0 Safari/537.36<br>Edg/114.0.1823.51 |
| ログイン日時    | 2023/06/20 13:07:44                                                                                                    |
| チャネル      | Mobile                                                                                                    |
| IPアドレス    | 172.17.136.65                                                                                                    |
| UserAgent | Mozilla/5.0 (Windows NT 10.0; Win64; x64)<br>AppleWebKit/537.36 (KHTML, like Gecko)<br>Chrome/114.0.0.0 Safari/537.36                      |

決済指定設定画面は、決済指定設定が行えます。変更完了とともに、変更後の決済指定が有効となります。 決済指定を変更するには決済指定の可能または不可を選択後【設定】ボタンで変更ができます。

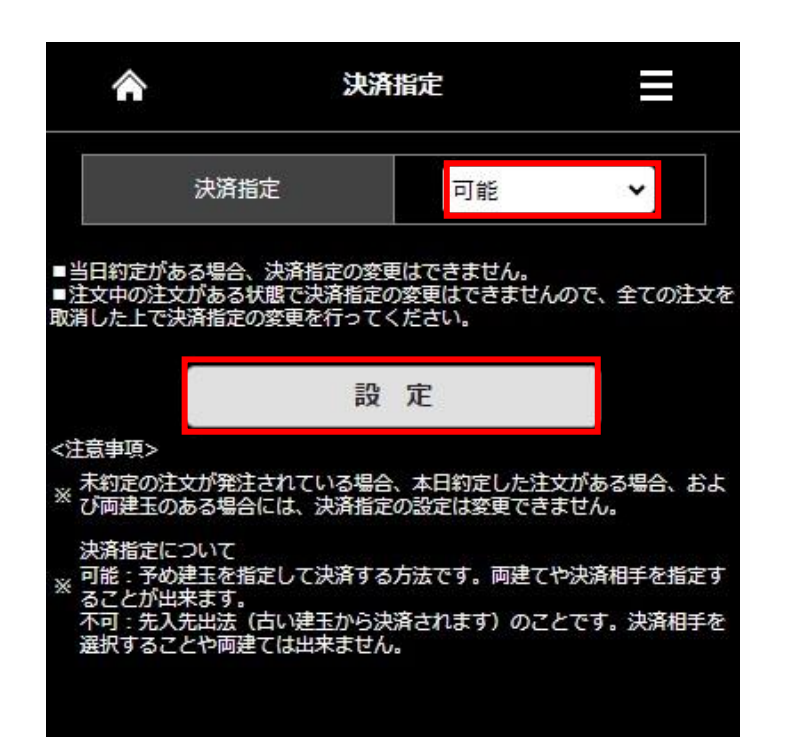

# ■決済指定について

★決済指定を可能にした場合
 決済注文を発注する時に、決済する建玉を指定して注文を発注します。
 ★決済指定を不可にした場合
 先入れ先出し法の決済となります。
 先入れ先出し法は、先に約定した建玉を対象として決済します。

## ご注意

- ・当日に約定した注文がある場合は決済指定の変更はできません。
- ・注文中の注文がある場合は決済指定の変更はできません。
- 一旦、発注中の注文をすべて取消しをおこなってください。
- ・決済指定を【不可】に設定をした場合は、決済する建玉の指定 はできません。

プリセット情報

プリセット情報設定は、各種注文登録画面、照会画面を開いた際に、登録した内容が初期値として表示されます。 数量、有効期限の入力をし【設定】を押下すると登録します。

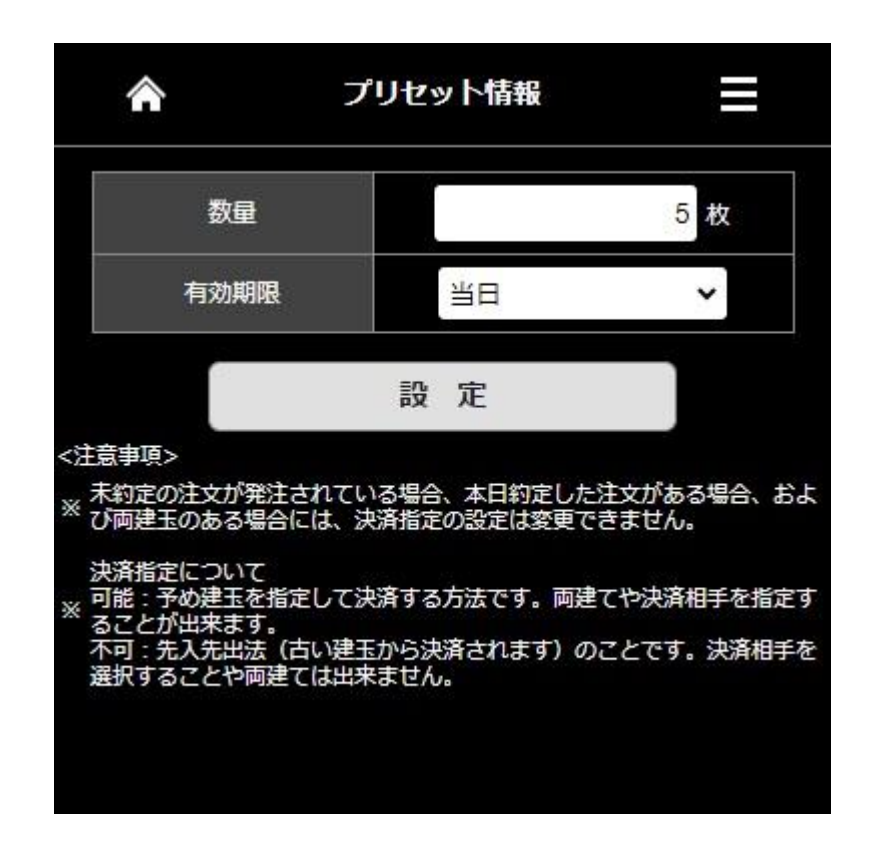

ターゲットメール設定

買気配・売気配がお客さまの設定された価格に到達した際に、メールでお知らせするサービスです。 買気配では現在のレートより低い価格、売気配は現在のレートより高い価格を入力してください。 入力後は【設定】をクリックすると入力したターゲットメールが登録されます。

| â                                 | ターゲットメー                         | ル設定        | Ξ                 |
|-----------------------------------|---------------------------------|------------|-------------------|
| 商品                                | ターゲッ                            | ▶価格<br>売気配 |                   |
| N23/JPY 🗸                         | 32000                           | 34000      | <i>1</i> 117      |
| D23/JPY 🗸                         | I                               |            | <i><b>クリア</b></i> |
| ~                                 |                                 |            | <i><b>クリア</b></i> |
| ~                                 |                                 |            | <i><b>クリア</b></i> |
| ~                                 |                                 |            | <i><b>クリア</b></i> |
| ~                                 |                                 |            | <i>7</i> IJ7      |
| ~                                 | I                               |            | <i>9</i> IJ7      |
| <注意事項><br>買気配に設定する価格<br>在値よりも低い価格 | 設定<br>格は現在値よりも高い価格<br>をご登録ください。 | 格を、売気配に設定す | る価格は現             |

【その他】画面では各種お知らせの閲覧、パスワード変更等が行えます。

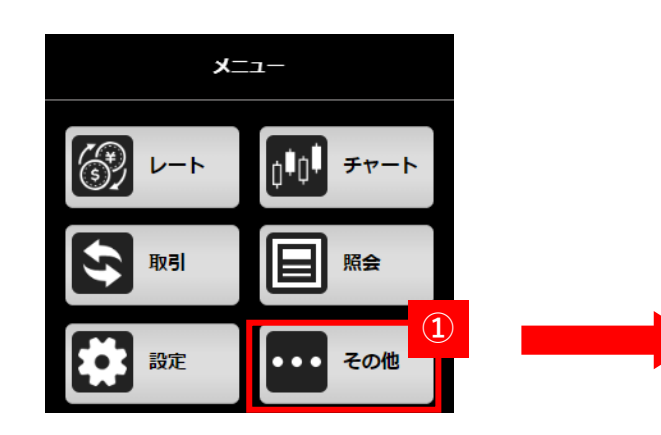

▲
 2 その他
 お知らせ
 パスワード変更
 ホームページ
 お問い合わせ
 ログアウト

【メニュー】より【その他】を押下します。
 【その他】メニューが表示され各項目を押下すると画面に遷移します。

### 【お知らせ】

取引所、弊社、お取引に関するお知らせやシステムアラート を確認できます。

# 【パスワード変更】

ログインパスワードを変更できます。

# 【ホームページ】

弊社HPを閲覧できます。

【お問い合わせ】 お問い合わせ先一覧を表示します。

【**ログアウト】** システムよりログアウトします。

# 各種お知らせを確認できます。

システムメンテナンス等重要なお知らせが掲載されますので定期的にご確認ください。

| \$              | <b>5</b> 5 | list       | ≡    |
|-----------------|------------|------------|------|
| 東京金融取引所         | 弊社からの      | お取引に関する    | システム |
| noopnoe         | 0x190      | 6496       | 75-1 |
| 2023/06/22 10:3 | 35:00      |            | >    |
| 注文受付を開始し        | ます。        |            |      |
| 2023/06/22 05:0 | 00:00      |            |      |
| Q23/JPYの注文受     | 付を終了しました   | t-•        | >    |
| 2023/06/22 05:0 | 00:00      |            | 2    |
| C23/JPYの注文受     | 付を終了しました   | E.         | 2    |
| 2023/06/22 05:0 | 00:00      |            |      |
| D23/JPYの注文受     | 付を終了しました   | t-         | >    |
| 2023/06/22 05:0 | 00:00      |            |      |
| X23/JPYの注文受     | 付を終了しました   | E.         | >    |
| 2023/06/22 05:0 | 00:00      |            |      |
| G23/JPYの注文受     | 付を終了しました   | <b>E</b> . | >    |
| 2023/06/22 05:0 | 00:00      |            |      |
| F23/JPYの注文受     | 付を終了しました   | Ē•         | >    |
| 2023/06/22 05:0 | 00:00      |            |      |
| N23/JPYの注文受     | 付を終了しました   | E.         | >    |
| <注音車盾ऽ          |            |            |      |
| ※内容をご確認くだ       | ±1.        |            |      |

| 【東京金融取引所からのお知らせ】 | 取引所からのお知らせが表示されます。        |
|------------------|---------------------------|
| 【弊社からのお知らせ】      | 弊社からのお知らせが表示されます。         |
| 【お取引に関するお知らせ】    | 約定通知等のお取引に関するお知らせが表示されます。 |
| 【システムアラート】       | システムアラートに関するお知らせが表示されます。  |
|                  |                           |

パスワード変更

パスワード設定はパスワードの変更ができます。変更完了とともに変更後のパスワードが有効となります。

パスワードの変更は【変更前】に変更前のパスワードを入力、【変更後】、【変更後(確認用)】に新パスワードを入力し、変更ボタンを押下すると 変更ができます。

※6桁以上で「英大文字」「英小文字」「数字」が必須となります。

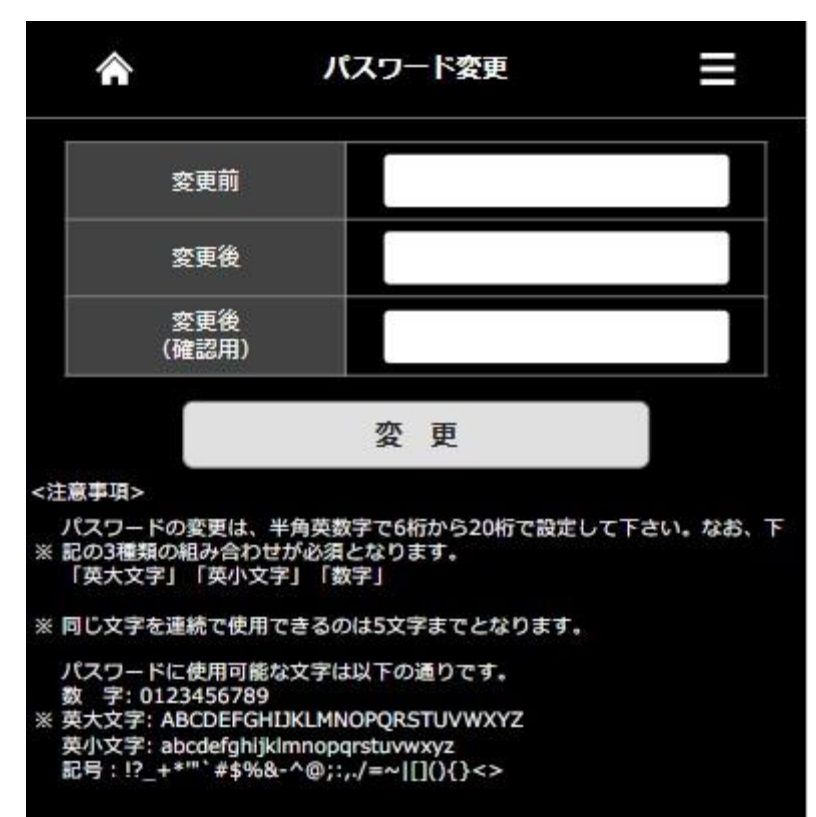

# くりっく株365に関するお問い合わせ

お取引営業店舗までご連絡ください。 ※月~金 8:30から17:00(年末年始および祝日を除く)

営業店舗一覧:<u>https://www.nissan-sec.co.jp/individual-customer/</u> 日産証券HP:<u>https://www.nissan-sec.co.jp/</u>

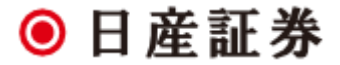